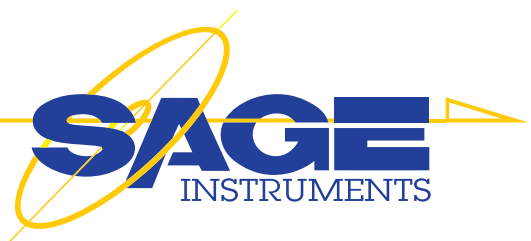

# **966R** Next Generation Multi-Channel Remote Test Server

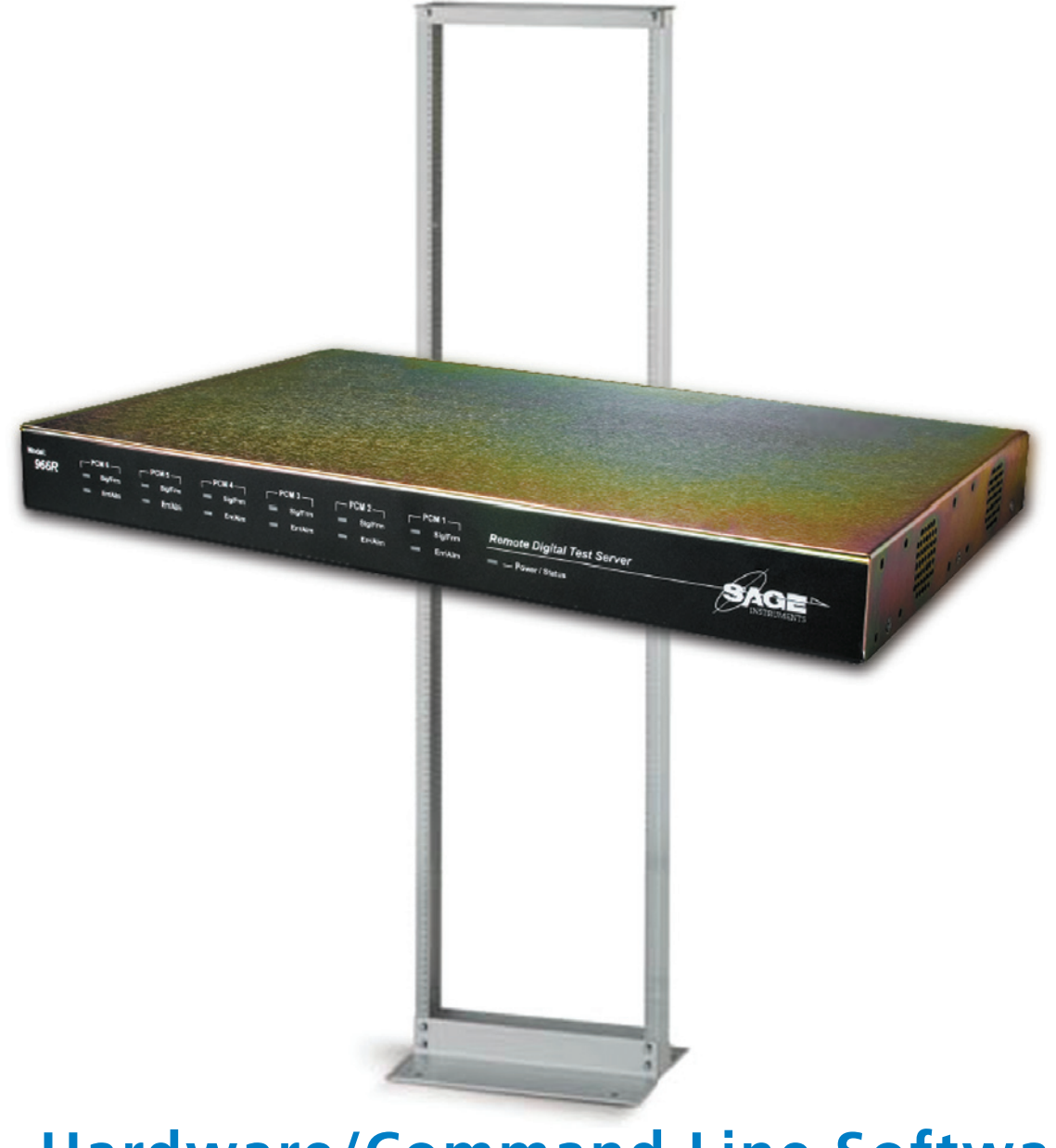

Hardware/Command Line Software

# **User Manual**

# Contents

# **Overview**

| Purpose                             | 4        |
|-------------------------------------|----------|
| Capabilities                        | 5        |
| Typical Applications                | 4        |
| Options                             | 6        |
| Unpacking                           | /        |
|                                     | /        |
| Installation                        |          |
| Software Installation               | 8        |
| Physical Installation               | 10       |
| Telnet Command Line Interface       |          |
| Overview                            | 11       |
| Table of Commands                   | 14       |
| Technology and Applications         |          |
| Voice Processing Impairments        | 18       |
| Test Metrics                        | 19       |
| Error States                        | 25       |
| Running Tests                       |          |
| Bit Error Rate Test (108 Director)  | 27       |
| BERT Patterns                       | 28       |
| Digit Receiver Test                 | 29       |
| Digit Sender Test                   | 30       |
| Dual Spectrum Analyzer              | 31       |
| Echo Convergence                    |          |
| Echo Generator                      | 33<br>כב |
| Echo Sonyor Tost (ICMP)             |          |
| ECHO Server Test (ICIVIF)           | 50<br>72 |
| INMD P 561                          |          |
| MolP Director.                      |          |
| MolP Responder                      | 41       |
| MOS Receive Test                    | 42       |
| MOS Transmit Test                   | 43       |
| PESQ Receive Test                   | 44       |
| PESQ Transmit Test                  | 45       |
| Packet Voice Impairment Test (PVIT) | 46       |
| RFC 2833 Monitor                    | 48       |
| SIP Monitor lest                    | 48       |
| SPESQ Responder lest                | 49<br>50 |
| SMOS Director Test                  |          |
| SMOS Responder Test                 | זכ<br>בא |
| Send Measure Tone Test              | 55<br>54 |
| 10x Director Test (ROTL)            |          |
| 10x Responder Test (ROTL)           | 57       |
| •                                   |          |

SAGE 966R Warranty......59

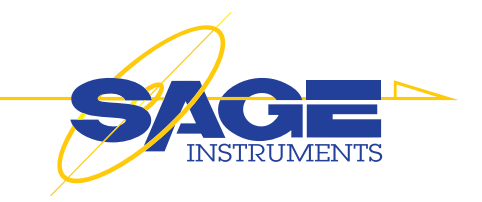

THE 966R is a powerful multi-channel IP Telephony test server designed to provide service providers and manufacturers a robust test patform to remotely monitor, turn-up, and maintain voice, fax and data services.

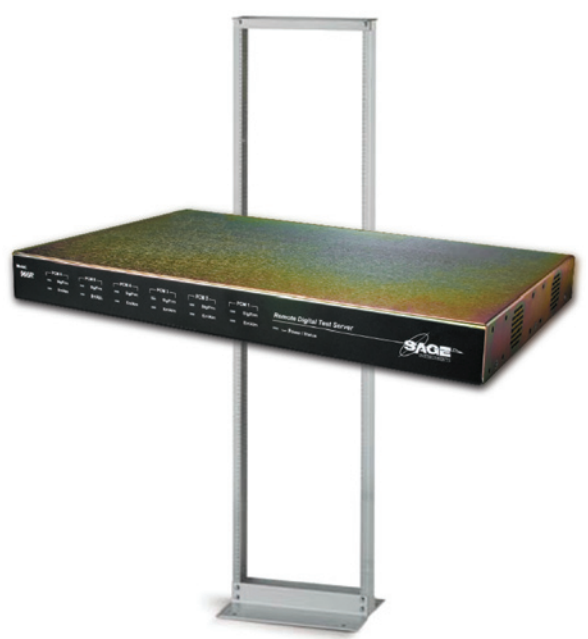

In today's environment, test tools need to be cost-effective in both form and function. And with it's broad range of instrument quality test features and it's ability to be configured as a single or multiuser platform, the 966R can be shared to meet a variety of requirements in a Next Generation environment.

- Field Certification & Deployment Testing
- Voice Quality Testing
- Tier III Fault Isolation
- Proactive Quality Assurance Testing
- Proactive IMT Testing (ROTL)

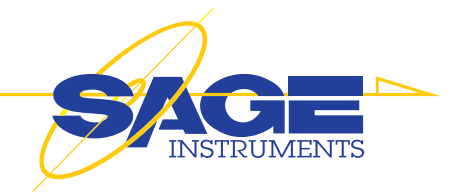

# Overview

#### **Purpose**

The 966R is a powerful remote multi-channel IP Telephony precision test instrument combining TDM, Ethernet and Analog interfaces and simultaneous test capability to comprehensively test and monitor Next Generation Networks in Real-Time.

- Voice Processing & IP Telephony Transparency design verification
- VoIP service readiness, turn-up testing, and trouble shooting
- Voip security monitoring

The 966R can generate one or many end-to-end test calls from the packet, TDM, and/or Analog interfaces while monitoring the bearer channel (TDM, RTP, Analog) to flush out real-time performance issues.

- Passively and/or actively detect & measure AUDIO LEVELS & ECHO
- Assess voice quality MOS, DELAY, NOISE, etc.
- Qualify Echo Cancellers Dispersive Echo and programmable delay
- Verify FAX/data modem transparency
- Verify VAD, Jitter Buffer, Comfort Noise, and silence suppression
- Emulate Fax and True IP phones with jitter buffers and real RTP
- Filter, decode and analyze RTP/RTCP
- Detect and monitor rogue/illigal VoIP calls

Whether you are a Next Generation operator or designer, the 966R reduces rollout and design cycle time for new packet voice services.

# **Applications and Capabilities**

966R features a powerful Next Generation Voice Suite

#### **Echo Cancellation Performance**

- Passive Echo Monitor (INMD ITU-P.561)
- Multi-Echo Detection
- Echo Level, Echo Delay
- Echo Canceller Disabler Tone(s)
- Dispersive Echo Emulation
- Double Talk Test and Emulation
- Echo Cancellation Convergence Testing
- Echo Cancellation Depth
- G.168 Test Suite and Echo Can Control

Typical Applications and Configurations

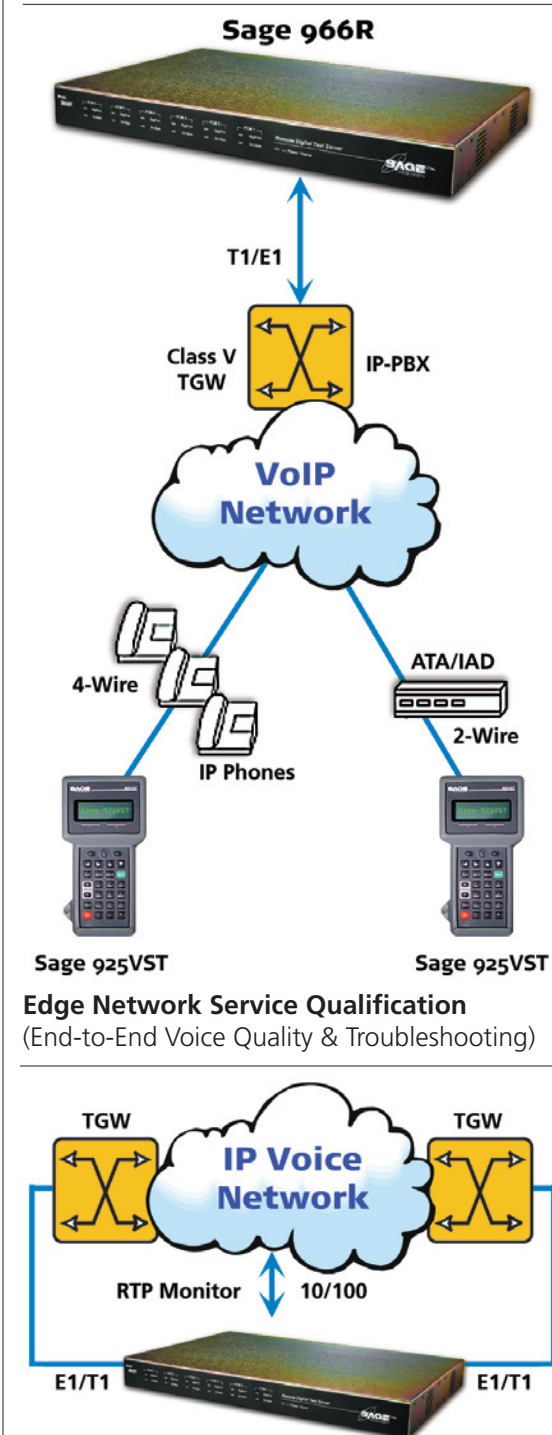

Sage 966R

**Packet Tandem & LD Network** (Voice Quality, Fax & Data Transparency)

#### Voice Quality and Telephony Transparency

- Mean Opinion Score (MOS)
- One-way and Round Trip Delay
- Comfort Noise Level (CNG)
- Audio Level (Gain/Attenuation)
- Jitter Buffer Performance
- Packet/Frame Loss (% Average burst length)
- DTMF/MF Verification
- Fax Transparency
- V.xx Modem Transparency
- RTP Traffic Generation
- Call Loading

#### **Digital Facility Turn-up & Validation**

• Multi-Channel BERT and Fractional E1/T1

#### **Test Interfaces**

- Up to 6 T1/E1 186 Simultaneous Tests
- Up to 6 10/100 Base T 384 Simultaneous Tests

#### **Call Setup Signaling**

• CAS • PRI-ISDN • SIP

#### **Passive Monitor**

- SIP Call Monitor
- RTP decode and Monitor
- RTCP decode and Monitor
- Echo Level and Delay
- PRI-ISDN Call Monitor

#### **Standard Features**

- Send/Measure Tone, Spectrum Analyzer
- Graphical User Interface PC Software
- PCM Data Capture
- Channel Selectable Remote and Local Audio Monitor
- Programmable Pass/Fail Parameters

#### **Physical Characteristics**

- Test Interface: 2/4 T1 or E1 Ports
- Bantam, BNC (Dual Mon, D&I, Term)
- Dual 10/100 BaseT, RJ-45 (Half, Full)
- Four 2-Wire FXO, RJ-11
- Two 4-Wire Dry, RJ-22
- Com Port: 10/100 BaseT, USB 1.0
- Power 120/240VAC; UL, CE
- Com Port: Single USB, Series B Receptacle
- Size 10" x 4 "x 14.5", max wt. 10 lbs.
- Operating Temp 0-40 Degrees C

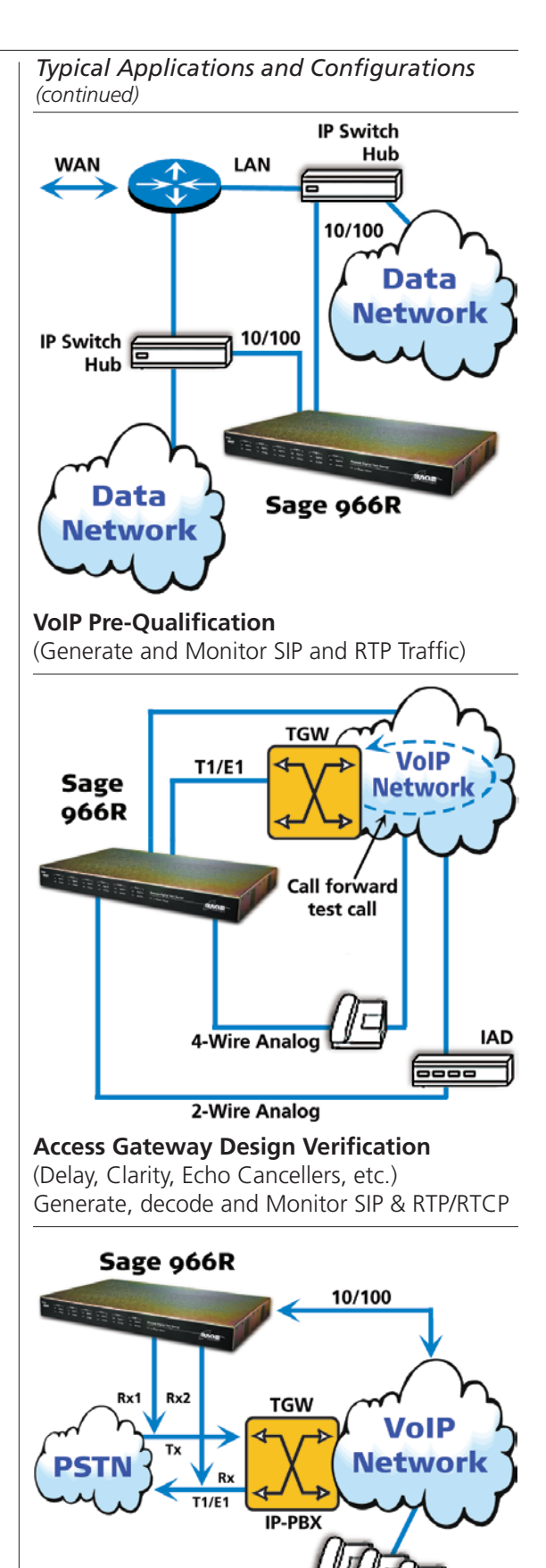

**VolP Pre-Qualification** (Generate and Monitor SIP and RTP Traffic)

IP Phon

# **966R Options**

Sage 966R options are sold separately. Please contact your Sage sales representative for pricing and availability. **831-761-1000** (press 2).

| Part Id      | Description                                                                    |
|--------------|--------------------------------------------------------------------------------|
| 7966-0100-02 | Dual E1/T1 programable interfaces                                              |
| 7966-0200-02 | Quad E1/T1 programable interfaces                                              |
| 7966-0300-02 | Dual Ethernet programable interfaces                                           |
| 7966-0400-02 | Dual 2-Wire & 4-Wire Analog Interface                                          |
| 7966-0450-02 | Quad 2-Wire & 4-Wire Analog Interface                                          |
| 7966-0800-02 | Onboard TCP/IP Remote Controller                                               |
| 7966-1000-02 | PRI-ISDN Call Setup Protocol                                                   |
| 7966-5000-02 | ITUG.107 Conversational Quality Test                                           |
| 7966-5100-02 | Digit Analyzer                                                                 |
| 7966-5200-02 | ROTL 100, 102, 105 Test Lines & Directors                                      |
| 7966-5300-02 | MoIP Test Line & Director                                                      |
| 7966-5400-02 | BERT - DS0, DS1, FT1, and FE1 BERT                                             |
| 7966-5500-02 | NGEN Tests - SMOS, PVIT, Echo Sounder, Echo Generator Test Lines and Directors |
| 7966-5600-02 | G.168 Suite - ITU G.168 Echo Canceller Conformance Test                        |
| 7966-5700-02 | INMD - ITU P.561 Passive Echo Monitor                                          |
| 7966-5800-02 | Fax - T.30 Transmit & Reciever Emulation                                       |
| 7966-6110-02 | SIP Protocol Mon/Decode                                                        |
| 7966-6120-02 | SIP Call Setup - Orig/Term plus Dual Spectrum Analyzer                         |
| 7966-6130-02 | RTP Mon & Decode plus Dual Spectrum Analyzer                                   |
| 796X-8980-01 | One (1) year extended warranty.                                                |
| 796X-8980-02 | Two (2) year extended warranty.                                                |
| 796X-8980-03 | Three (3) year extended warranty.                                              |

**It is important to note that the SAGE 966R is a Telnet Command Line Controlled device.** With the exception of the "On" and "Off" switch there are no controls of any kind on the 966R unit itself. If the unit is disconnected from the PC outputs are "idled" after 30 seconds.

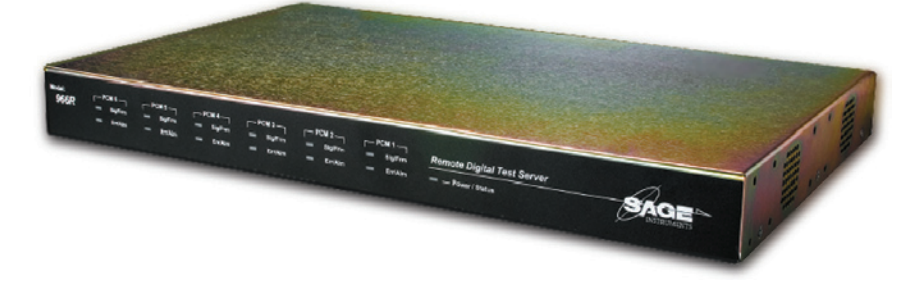

Intuitive Telnet Command Line User Interface provides **Remote Instrument Control** with individual control of each bearer channel.

# Unpacking

When your new 966R multi-channel test instrument arrives from the factory, the shipping box should contain the following components:

#### Packout

- SAGE 966R Multi-Channel Test Unit (a)
- Power Cord (b)
- USB Cord (c)
- Software Compact Disk (d)

• SAGE 966R User Manual, supplied on the software installation disk in printable PDF format. (e)

Remove the components from the shipping carton and inspect contents. Notify SAGE Instruments immediately if any damage from shipping is detected.

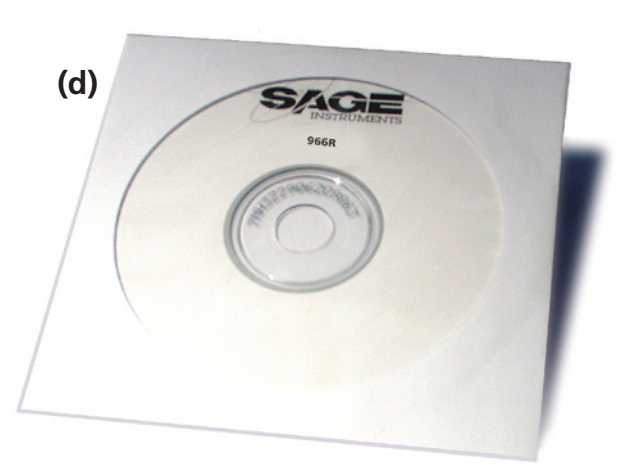

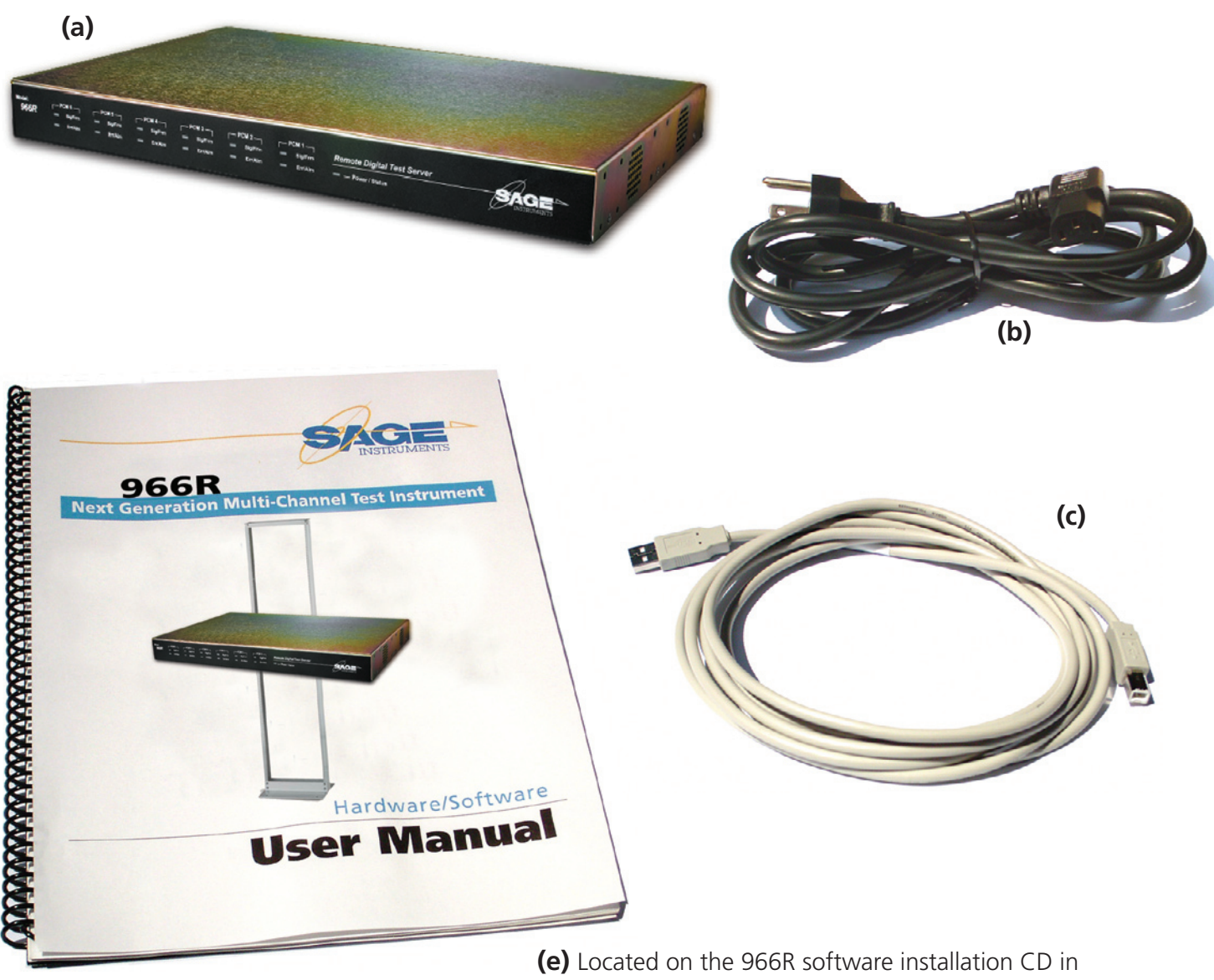

printable PDF format.

# 966R Software Installation Remote Command

**Important Note:** The following instructions only apply to 966R Units Equipped with the Sage TCP/IP Telnet Remote Command Interface.

#### Installation

1. To complete this procedure, you must have a Windows 98SE/2000/ME/XP PC compatible computer with a USB port, and the software update file "960Asetup\_0578.exe".

**Note:** Windows 98SE users installing the 966R software for the first time may be prompted to insert their Windows 98 Installation CD. If this prompt appears, the installation will not proceed until software drivers are loaded from that CD.

**Warning:** If you are currently running Sage 960 software prior to v5.7.8, your 960 configuration files may no longer be useable due to a file format change. The installation program will automatically create a new one for you.

**Warning:** DO NOT CONNECT the TCP/IP 960x USB port to your PC USB port, yet. If you have previously made that connection while both PC and 960x were powered up, you must first go to the end of this document and complete the section titled "If You Connected the TCP/IP 966R USB Too Soon" before proceeding to step 3 below.

2. If the 960B is not powered up, turn it on. Do not connect ethernet or USB cables, yet.

3. If 960x software exists on the PC, you must UNINSTALL it now: a. Go to Start, Control Panel, Add/Remove Programs, then double-click the Sage 960 entry and follow the on screen instructions.

**Note:** If a Sage 960 entry does not appear in the PC Add/ Remove Programs list, you must manually delete the old 960 program subdirectory and its contents: Using Windows Explorer, navigate to C:\Program Files\Sage Instruments, then delete the subdirectory named "960".

- 4. Launch the 966R software installer program:
- 4. Launch the 960 software installer program:
- a. Using Windows Explorer, navigate to the subdirectory where you previously placed the 960Asetup\_06113eng.exe file
- b. Double-click on the file. You may be presented a Security

**Note:** Depending on your PC operating system version, the installer may prompt you at some point to reboot your PC before continuing with the install.

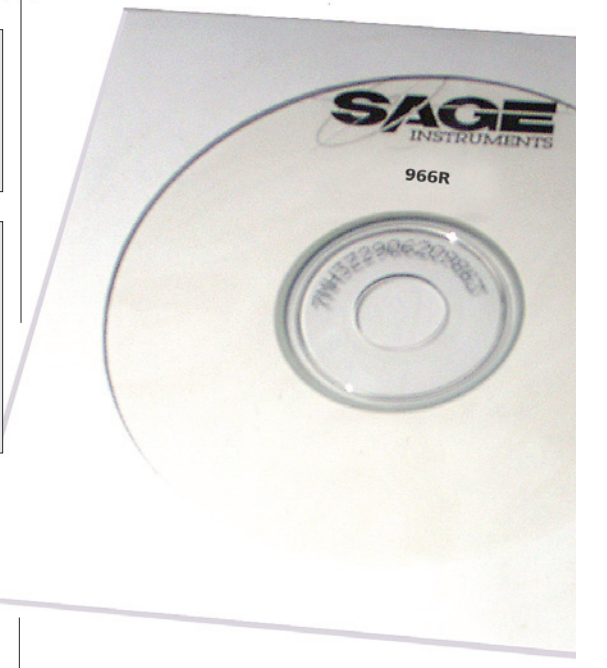

#### **Post Installation**

Depending on your PC operating system version, the software installer may prompt you to reboot your PC before continuing with the program.

Once the software installation is complete, you may power up the 966R and conduct tests .

(continued on page 14)

# **Software Installation**

#### (for 966R TCP/IP Remote enabled units) (continued)

- c. You will now see a "Sage Instruments" splash screen; click on "Next"
- d. You will now see the InstallShield opening screen; click on "Next"
- e. The installer will now display the license agreement. Click on "I accept the terms...." then click on "Next"
- f. You will now be presented the Customer Information screen. Fill in the User Name and Organization boxes
- g. Then, click on "Anyone who uses this computer (all users)" and click on "Next"
- h. The installer will now present the Custom Setup screen
- i. Click on the drop-down box just to the left of the text "TCP/IP Remote Control", and select "This feature will be installed on local hard drive"

# At this point connect your 966R USB Cable

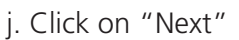

- k. The Ready to Install screen will now appear. Click on "Install"
- I. At completion of the installation, click on "Finish"

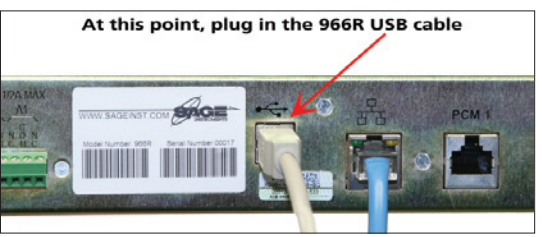

- m. You will see a text file "remoteControlInstall.txt" displayed. Close that window.
- n. The software installation will now proceed. When it is done, a new window titled "Set Up Microsoft ActiveSync 3.8" will appear.
- o. Click "Next," then click "Next" again. A "Copying File" window will open. The progress bar may pause at "92%" for 30 seconds to several minutes, depending on the speed of your PC.
- p. After ActiveSync is installed, you may see a Windows Security Alert box appear. Click on "Unblock"
- q. You will now see a "Get Connected" box. Connect the supplied USB cable between your PC and the 960B.
- r. The "Found New Hardware Wizard" will appear. Choose ""No, not this time," then click "Next"
- s. Choose "Install from a list or specific location," then click "Next"
- t. Click on "Include this location in the search"

**Note:** If the following search path does not appear in the "location" window, CAREFULLY type it in (without quotes): "C:\Program Files\Sage Instruments\960\ce\drivers"

u. Click on "Next". You may see an alert box that warns that the driver has not passed "Windows Logo testing..." Click on "Continue Anyway"

v. Once ActiveSync 'sees' the 960B, it will present a New Partnership dialogue box. Click on "No," click "Next" w. The Microsoft ActiveSync application window will then appear. It will be obscuring part of the las "Found New Hardware Wizard" window. Click on that "Wizard" window to bring it to the front. Click on "Finish"

5. The software installation is now complete, you may power up the 960 and conduct tests.

# If You Connected the TCP/IP 966R USB Cable Too Soon

If you prematurely connected the 966R USB port to your computer, your PC was not able to find the proper "driver" and has disabled communication attempts to the 966R. This section describes how to recover from this situation and relaunch the Windows **"Found New Hardware Wizard"**.

**1.** If the TCP/IP 960x USB port is still connected to your PC, disconnect it now.

2. In Windows XP, use your PC mouse to click on Start, Control Panel, System, Hardware, Device Manager.

3. In the Device Manager dialog box, look for an "Unknown USB Device" preceded by a yellow

question mark. Highlight it and press the DEL (delete) key on your keyboard.

4. Close the Device Manager and all its 'parent' windows that opened up on your way there.

5. Now connect the 966R USB cable and the "Found New Hardware Wizard" application will launch.

If any questions or problems arise during installation, please call SAGE Technical Support at (831) 761-1000 ext. 4.

# 966R Physical Properties Remote Command Option Enabled

### Assigning the 966R IP Address

966R users will need to assign the 966R an IP address and the port identifier. The 966R will accept a static IP address or a Dynamic Host Configuration Protocol (DHCP) address. Provide the 966R IP Address to all users.

# 966R Rear Panel Connections

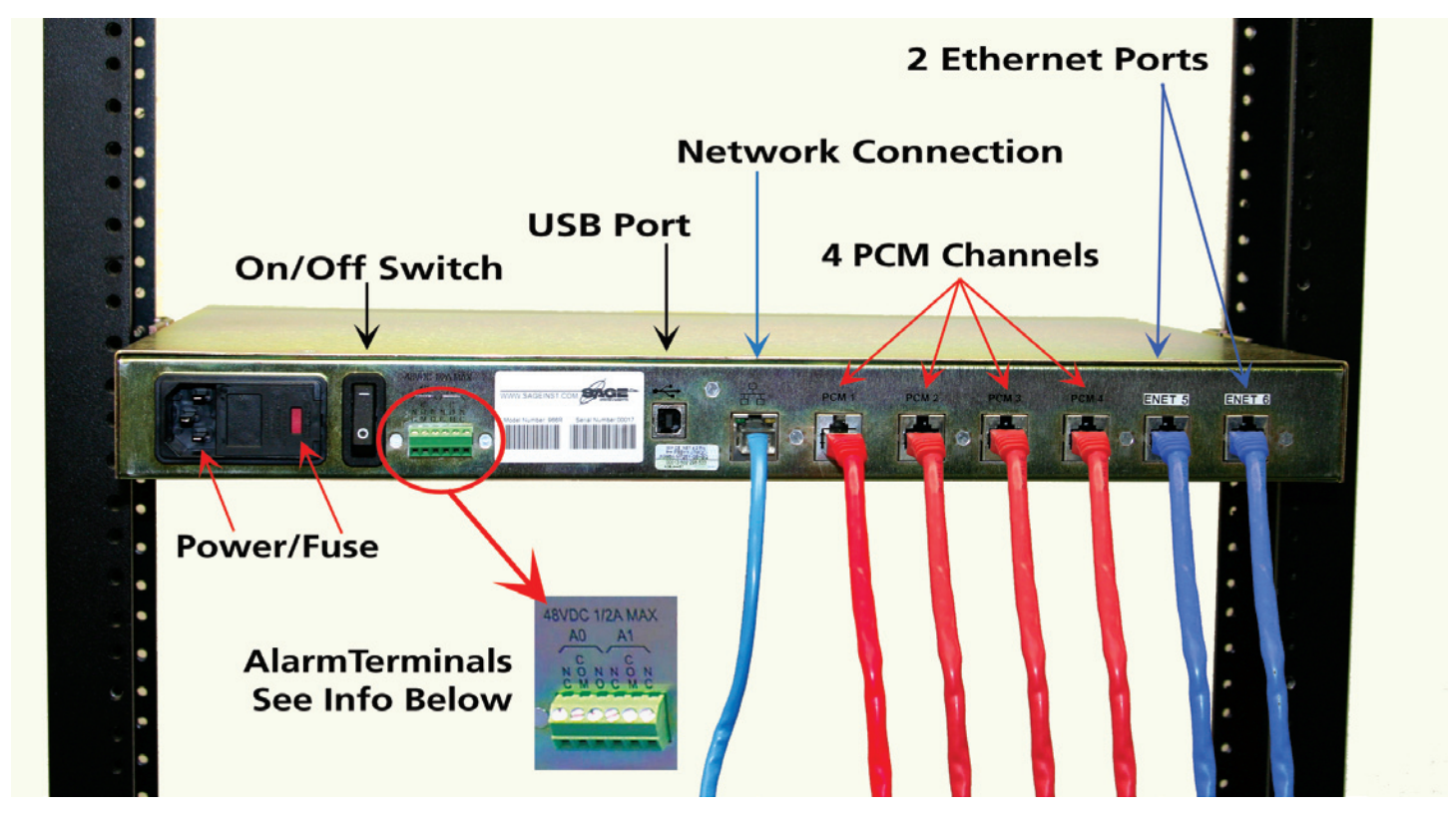

### **Alarm Relays**

For connection to central office alarm systems. There are two alarm relays (A0 and A1). Each relay has a normally open (NO) and a normally closed (NC) contact. To configure alarms connect a lead to the common (COM) terminal, and a second lead to the desired (NO or NC) contact terminal.

### 966R Front Panel

Except for channel activity LEDs the 966R front panel does not have any controls.

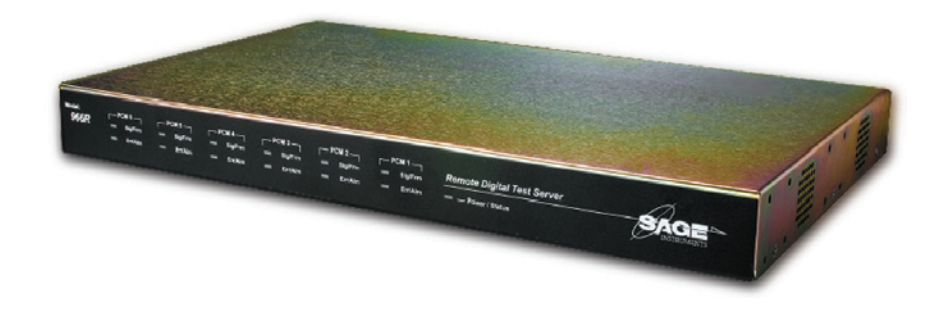

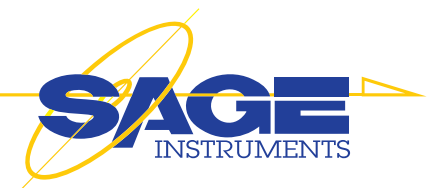

# **Telnet Command Line Remote Access**

- A. Getting Started
- B. Navigating the Console
- C. Administering the Sage Device
- D. Gathering Information for Conducting Tests
- E. Managing Test Results
- F. Conducting Tests
- G. Starting and Stoping Tests
- H. Help Documentation for each Command

# A. Getting Started:

- 1. Log into the console using a telnet terminal window.
- 2. To get a list of all the commands, type 'help'.

# **B.** Navigating the Console:

| Navigation Commands: |                                                                       |
|----------------------|-----------------------------------------------------------------------|
| help                 | Allows all users to access help on the various built-in commands.     |
| cd                   | Changes the current directory.                                        |
| dir                  | Displays current directory contents.                                  |
| exit                 | Exits the command interpreter and closes associated network resources |

- 1. Type 'dir' to get a list of all the files and directories in the current directory.
- 2. To change directories, type 'cd <name of directory>'. If you need to change to the parent directory, type 'cd ...'
- 3. To exit the console, type 'exit'.

# C. Administering the Sage 966R:

| Administrative Commands: |                                         |
|--------------------------|-----------------------------------------|
| user                     | Access user information.                |
| useradd                  | Creates a new user. Admin only.         |
| userdel                  | Deletes a user. Admin only.             |
| warmstart                | Reboots the controller.                 |
| version                  | Displays the command interpreter.       |
| passwd                   | Change the current user's password.     |
| kick                     | Terminate a user's session. Admin only. |
| time                     | Displays or sets system time            |
| date                     | Displays or sets system date            |

# **Telnet Access**

#### Administrating the Sage 966R (continued)

- 1. To get a list of the users currently logged in, type 'user -a'
- 2. To get a list of all registered users, type 'user -d'
- 3. To add a user, type 'useradd <username> <password>'
- 4. To delete a user, type 'userdel <username>'
- 5. To reboot the controller, type 'warmstart'
- 6. To get the command interpreter version, type 'version'
- 7. To change the current user's password, type 'passwd'

8. To terminate a user's session (as Admin only), type 'user -a' to get a list of users and their associated session ids.

Then, type 'kick <user's session id>' to terminate the user's session. 9. To display the time, type 'time'. To change the time, type 'time <HH:MM:SS>'

10. To display the date, type 'date'. To change the date, type 'date </br>

# **D.** Gathering Information for Conducting Tests:

| Information Commands for Tests: |                                              |
|---------------------------------|----------------------------------------------|
| intfc                           | View interface status; configure interfaces. |
| unit                            | Display unit information, activate options.  |

#### These commands are used to facilitate running the tests.

In order to conduct any of the tests, you will need the information about each interface. To get info about each interface, type 'intfc' You will see a list of numbered interfaces available. To get more details about each interface, type 'intfc <interface number>'

#### important information about interfaces:

On the 96X Family of products, a 96X Unit is composed of one or more phyical 'interfaces'. An interface could be a PCM span, an ethernet port, or an analog jack. Each interface is composed of one or more 'resources'. For example, a T1 span has 24 resources (channels, in this case), and an analog interface has only one resource. The ethernet interface has a number of resources called 'slots' that allow for the definition of multiple, simultaneous tests on a single interface. Tests are defined at the resource level; if a resource doesn't have a test defined, it is considered an 'idle' resource.

These 'interface' and 'resource' abstractions allow for uniform command, control, and administration of completely different physical media. In this case Ethernet, PCM, and Analog media can all be manipulated via the same commands by specifying only the interface #. Likewise, individual tests are referenced by indicating the interface # and resource #. To allow the different interfaces to be reconfigured with this command, the configuration process is interactive (you will be prompted for appropriate input). (continued on next page)

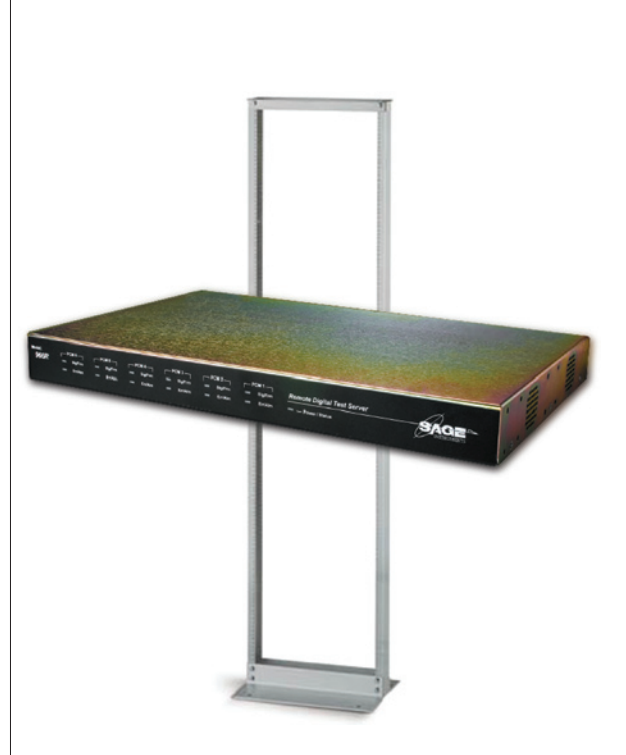

**Important PCM Note:** Note that there are two 'flavors' of PRI ISDN supported: the normal PRI\_ISDN setting and the PRI\_ISDN/Dyn setting. The Dyn setting means 'dynamic' B-Channel selection for responders that define their originating number. When in this dynamic mode, if a call comes in, the responder 'originating' numbers are searched for a match to the incoming destination number. If a match is found, the responder is started on the B-Channel of the incoming call. Otherwise a responder without a originating number is started, if found. The upshot of all this is that in the dynamic ISDN mode, the resource numbers **DO NOT** directly correlate with B-Channels; they are merely test slots as they are on the Ethernet interfaces. As a consequence, in this mode outgoing calls will be put up on arbitrary B-Channels. Furthermore, no indication of the B-Channel in use is available to the user.

#### **Examples:**

To show high level status of all interfaces installed in the unit, use: intfc To show detailed status of a specific interface, say #2, use: intfc 2 To (re)configure, say interface #2, (as Admin or owner of all tests on the interface), use: intfc -c 2

# E. Managing Test Results

Test Utility Commands are as follows, and are used to help manage test results.

| Test Utility Commands: |                                                   |
|------------------------|---------------------------------------------------|
| deltest                | Delete the specified test.                        |
| del                    | Delete a file                                     |
| report                 | Report the latest results for the specified test. |
| tests                  | View status of tests                              |
| type                   | Display a file.                                   |
| remctrl                | Switch Unit to UI 'Remote Control' mode.          |

# F. Conducting Tests

| Test Comma | Test Commands:                                                        |  |
|------------|-----------------------------------------------------------------------|--|
| bert       | Bit Error Rate Test                                                   |  |
| bertpat    | Display or set (Admin only) BERT user defined patterns and loop codes |  |
| digrecv    | Digit Receiver Test                                                   |  |
| digsend    | Digit Sender Test                                                     |  |
| dualspec   | Dual Spectrum Analyzer                                                |  |
| echoconv   | Echo Convergence Test                                                 |  |
| echogen    | Echo Generator Test                                                   |  |
| echosnd    | Echo Sounder Test                                                     |  |
| echoping   | ICMP Echo Server Test                                                 |  |
| faxrx      | FAX Receiver Test                                                     |  |
| faxtx      | Fax Transmitter Test                                                  |  |
| inmd       | INMD Test                                                             |  |
| moipd      | MoIP Director Test                                                    |  |
| moipr      | MoIP Responder Test                                                   |  |
| mosrx      | MOS Receive Test                                                      |  |
| mostx      | MOS Transmit Test                                                     |  |
| pesqrx     | PESQ Receive Test                                                     |  |
| pesqtx     | PESQ Transmit Test                                                    |  |
| pvit       | PVIT Test                                                             |  |
| rfc2833    | RFC 2833 Monitor                                                      |  |
| sipmon     | SIP Monitor Test                                                      |  |
| spesqd     | SPESQ Director Test                                                   |  |
| spesqr     | SPESQ Responder Test                                                  |  |
| smosd      | SMOS Director Test                                                    |  |
| smosr      | SMOS Responder Test                                                   |  |
| smtone     | Send/Measure Tone Test                                                |  |

# **G. Starting & Stoping**

| Test Utility Commands: |                          |
|------------------------|--------------------------|
| start                  | Start the specified test |
| stop                   | Stop the specified test  |
| 10xd                   | 10x Director Test        |
| 10xr                   | 10x Responder Test       |

Now that you have gathered the interface information, you may now conduct tests effectively.

# **H.** Help Documentation for Each Command

For more information on a specific command, type 'help command-name'. The following is an alphabetical listing of usage and notes for each command.

#### Log into the console using a telnet terminal window:

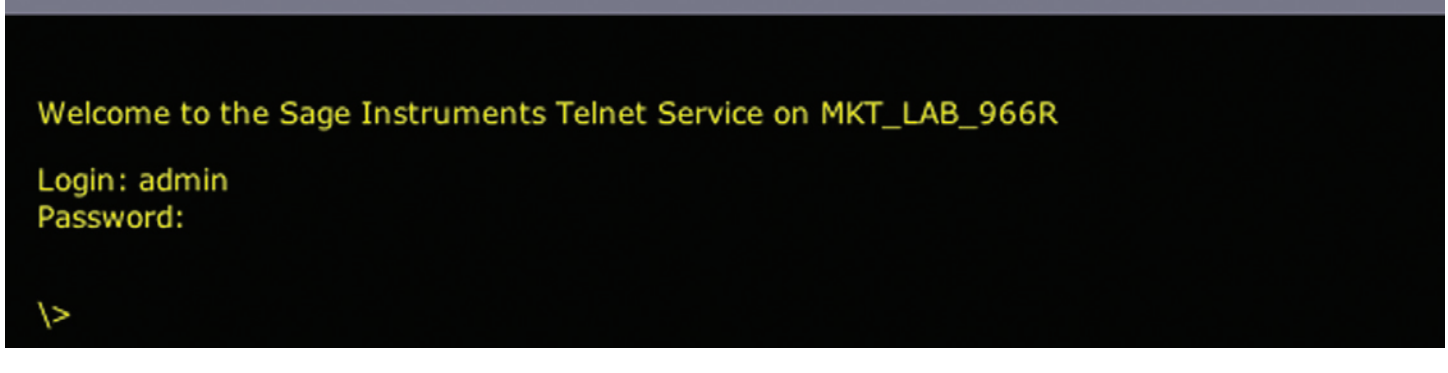

To get a list of all the commands, type 'help':

\>help

| Command: CC      |                                                                                                    |  |
|------------------|----------------------------------------------------------------------------------------------------|--|
| Use              | Changes the current directory.                                                                                                   |  |
| Notes            | Supports basic up/down navigation. Understands single '' or a directory *relative* to and 'below' the current directory.         |  |
| Command: date    |                                                                                                    |  |
| Use              | Displays or sets system date. [aDate]                                                                                            |  |
| Notes            | With no arguments, the system date is returned. Admin may set the system date via the paramter.<br>[aDate] (Optional) MM/DD/YYYY |  |
| Command: del     |                                                                                                    |  |
| Use              | Delete a file.                                                                                                    |  |
| Notes            | Delete the specified file. Filenames must be characters without whitespace.                                                      |  |
| Command: de      | eltest                                                                                                    |  |
| Use              | Delete the specified test.                                                                                                    |  |
| Notes            | Delete the specified test. Must be test owner or Admin; test must be disabled.                                                   |  |
| Command: digrecv |                                                                                                    |  |
| Use              | Configure Digit Receiver Test                                                                                                    |  |
| Notes            | Create a Digit Receiver test that parses incoming digits.                                                                        |  |

| Command: di        | gsend                                                                                                    |
|--------------------|----------------------------------------------------------------------------------------------------|
| Use                | Configure Digit Sender Test.                                                                                                    |
| Notes              | Create a Digit Sender test (default: director) that sends digits once the call is up. Digit parameters do not effect call setup digits, only digits sent after call is up.                                                                                                    |
| Command: di        | r                                                                                                    |
| Use                | Displays current directory contents.                                                                                                    |
| Notes              | Simple current directory listing.                                                                                                    |
| Command: eC        | hogen                                                                                                    |
| Use                | Configure Echo Generator Test.                                                                                                    |
| Notes              | Create a Echo Generator Test (default: responder).                                                                                                    |
| Command: <b>eX</b> | kit land and a second second se |
| Use                | Exits the command interpreter and closes associated network resources.                                                                                                    |
| Notes              | None.                                                                                                    |
| Command: fa        | xrx                                                                                                    |
| Use                | Configure FAX Receiver Test.                                                                                                    |
| Notes              | Create a Fax Receiver test (default: responder).                                                                                                    |
| Command: <b>fa</b> | xtx                                                                                                    |
| Use                | Configure Fax Transmitter Test.                                                                                                    |
| Notes              | Create a Fax Transmitter Test (default: director).                                                                                                    |
| Command: <b>he</b> | elp                                                                                                    |
| Use                | Allows all users to access help on the various built-in commands.                                                                                                    |
| Notes              | For more information on a specific command, type 'help command-name'.                                                                                                    |
| Command: in        | md                                                                                                    |
| Use                | Configure INMD Test.                                                                                                    |
| Notes              | Create an INMD (passive echo monitor) test. Requires Dual Monitor mode for T1/E1.                                                                                                    |
| Command: in        | tfc                                                                                                    |
| Use                | View interface status; configure interfaces.                                                                                                    |
| Notes              | Allows all users to view high-level status information on all installed interfaces. Allows a user who owns all the defined tests or 'Admin' to (re)configure interfaces.                                                                                                    |
| Command: kick      |                                                                                                    |
| Use                | Terminate a user's session. Admin only.                                                                                                    |
| Notes              | Admin may use the 'kick' command to invalidate a stranded or unknown session. The session will terminate when the user sends input over the network connection and is then notified of the impending disconnect; the resources are then reclaimed. Requires the sessionld of the session in question. See the 'user -a' command help for details on how to determine the sessionld of other sessions.                                                                                                    |

| Command: <b>m</b>  | oipd                                                                                                    |
|--------------------|----------------------------------------------------------------------------------------------------|
| Use                | Configure MoIP Director Test.                                                                                                    |
| Notes              | Create a MoIP Director Test.                                                                                                    |
| Command: <b>m</b>  | oipr                                                                                                    |
| Use                | Configure MoIP Responder Test.                                                                                                    |
| Notes              | Create a MoIP Responder Test.                                                                                                    |
| Command: pa        | asswd                                                                                                    |
| Use                | Change the current user's password.                                                                                                    |
| Notes              | Admin only may change other user's passwords.                                                                                                    |
| Command: <b>p</b>  | vit                                                                                                    |
| Use                | Configure PVIT Test.                                                                                                    |
| Notes              | Create a PVIT Test (default: director). Receiver always enabled, sender enabled if a level is specified.                                                                                                    |
| Command: <b>re</b> | mctrl                                                                                                    |
| Use                | Switch Unit to UI 'Remote Control' mode.                                                                                                    |
| Notes              | <ul> <li>Switch control of the unit from multi-user command line mode to standalone UI remote control.</li> <li>Reboots the controller (but not the interface boards), drops all tests and sessions in progress. This unit is optioned to run in multi-user command line mode as well as single-user remote control via the 960B user interface PC application. Executing this command will:</li> <li>Kill all network connections to the unit (including this one!!).</li> <li>Reconfigure the unit for single-user remote control.</li> <li>Restart the control SW; this will take 30 seconds or so.</li> <li>The Remote Control UI application has provisions to return to the command-line mode, if desired.</li> </ul> |
| Command: <b>re</b> | port                                                                                                    |
| Use                | Report the latest results for the specified test.                                                                                                    |
| Notes              | Available to all users; test must be enabled.                                                                                                    |
| Command: <b>SN</b> | nosd                                                                                                    |
| Use                | Configure SMOS Director Test.                                                                                                    |
| Notes              | Create a SMOS director test that calls a SMOS responder.                                                                                                    |
| Command: <b>SN</b> | nosr                                                                                                    |
| Use                | Configure SMOS Responder Test.                                                                                                    |
| Notes              | Create a SMOS Responder test that waits for calls a SMOS Director.                                                                                                    |
| Command: smtone    |                                                                                                    |
| Use                | Configure Send/Measure Tone Test.                                                                                                    |
| Notes              | Create a Measure Tone test (default: director) that optionally sends a tone.                                                                                                    |
| Command: st        | art                                                                                                    |
| Use                | Start the specified test.                                                                                                    |
| Notes              | Must be test owner or Admin; test must be disabled.                                                                                                    |

# Telnet Access (continued)

#### Administrating the Sage 966R (continued)

| Command st         | an an                                                                                               |
|--------------------|----------------------------------------------------------------------------------------------------|
|                    | Stop the specified test                                                                             |
| Notes              | Must be test owner or Admin: test must be enabled                                                   |
|                    |                                                                                                    |
| Command: 10        |                                                                                                    |
| Use                | Configure TOX Director Test.                                                                        |
| Notes              | Create a 100, 102, or 105 Director lest.                                                            |
| Command: <b>10</b> | bxr                                                                                                 |
| Use                | Configure 10x Responder Test.                                                                       |
| Notes              | Create a 100, 102, 105 (default), or 108 Responder Test.                                            |
| Command: <b>te</b> | sts                                                                                                 |
| Use                | View test status of all tests or just specified interface.                                          |
| Notes              | Resources without defined tests are considered 'idle'. Options allow for filtering results.         |
| Command: tir       | ne                                                                                                  |
| Use                | Displays or sets system time.                                                                       |
| Notos              | With no arguments, the system time is returned. Admin may set the system time via the paramter.     |
| NOLES              | (Optional) HH:MM:SS                                                                                 |
| Command: <b>ty</b> | ре                                                                                                  |
| Use                | Display a file.                                                                                     |
| Notes              | Displays the contents of the specified file.                                                        |
| Command: Ve        | ersion                                                                                              |
| Use                | Displays the command interpreter version.                                                           |
| Notes              | Validate that the Command Language version is correct as the first command after logging in.        |
| Command: <b>Ur</b> | nit                                                                                                 |
| Use                | Display unit information, activate options.                                                         |
| Notes              | Lists detailed unit info. Admin rights req'd to rename the unit or activate new options.            |
| Command: US        | er i                                                                                                |
| Use                | Access user information                                                                             |
| Notes              | Lists the current logged-in user info. Admin rights reg'd to view all defined users.                |
| Command: US        | eradd                                                                                               |
|                    | Creates a new user. Admin only                                                                      |
| Notes              | Creates a new user with the specified password and associated directory. Admin Only.                |
| Commond: US        | ordol                                                                                               |
|                    | Deletes a user Admin only                                                                           |
| Notes              | Deletes an existing user and associated directory. Admin.only                                       |
|                    |                                                                                                    |
| Command: Wa        | armstart                                                                                            |
| Use                | Report the controller.                                                                              |
| Notes              | Reports the controller (but not the interface boards), dropping all tests and sessions in progress. |

# **966R Technology and Applications**

The 966R IP Telephony Multi-Channel Test instrument is specifically engineered to identify, measure and diagnose all IP Voice processing Impairments. All elements that degrade voice services can be tested and identified with the 966R including:

- Excessive compression by low-bit vocoders
- Voice level too low/High
- Excessive packet/cell/frame loss/slip
- Excessive voice jitter (Jitter buffer resizing)
- Excessive voice clippings (VADs)
- Excessive noise (CNG) or not enough
- Excessive delay
- Echo

The 966R supports a variety of real-time processing tasks for multiple channels. The following illustrates typical impairments identified with the 966R.

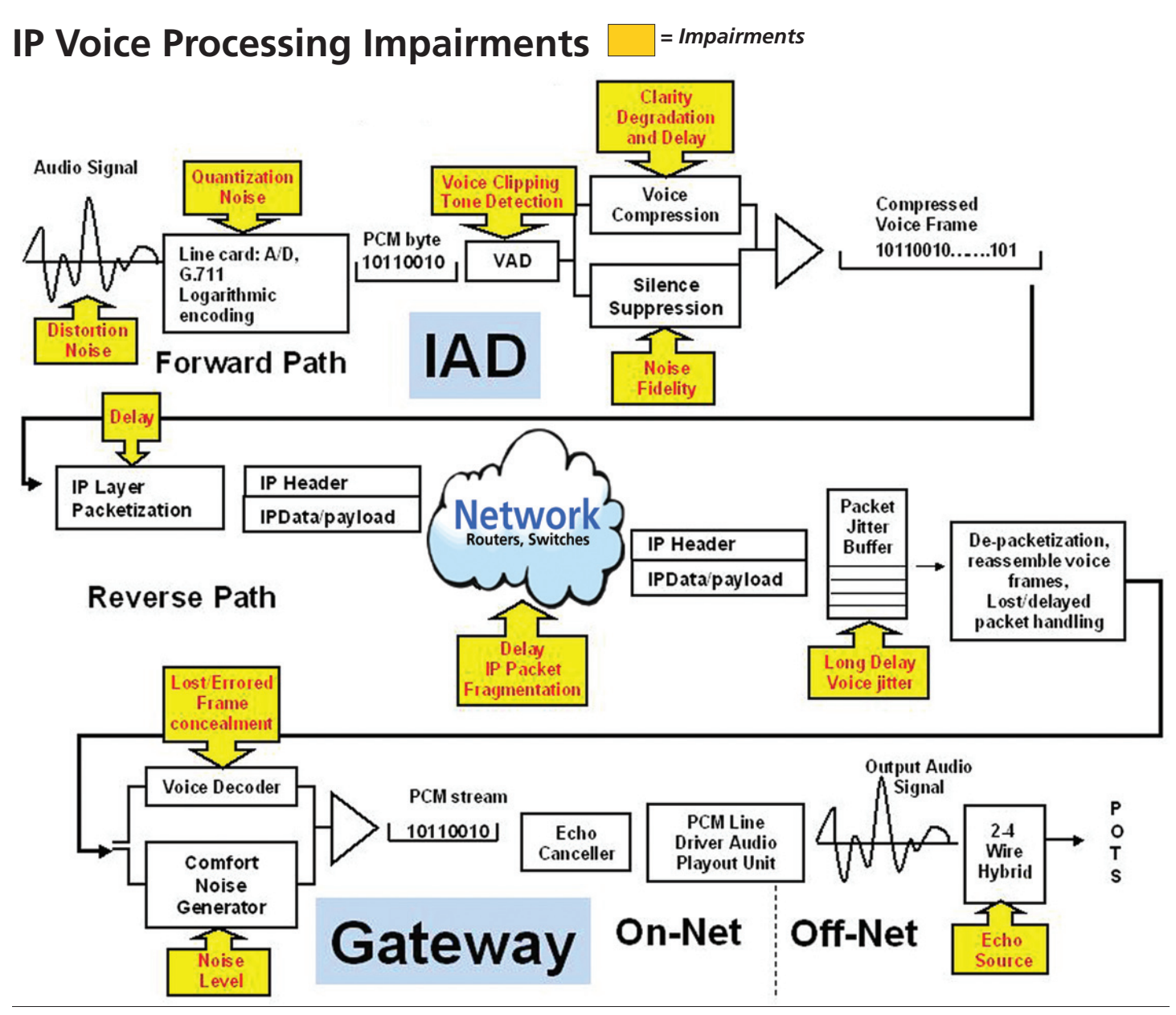

#### SMOS Director/SMOS Responder

Provides End-to-End Voice Quality Characterization. Tests the networks ability to transmit voice distortion free in both directions through gateways, IADs and IP Phones.

#### **Artificial Voice Test Signal (All Accents)**

| Metrics                  | Listener Impact            |
|--------------------------|----------------------------|
| Voice Clarity (MOS)      | Distortion, Packet Loss    |
| Voice Packet/Frame Slips | Voice Gapping, Jerking     |
| Round Trip Delay         | Talk-over                  |
| Audio Level              | Too Loud or Quiet          |
| Comfort Noise            | Too High or Too low        |
| Effective Bandwidth      | In-band data qualification |
| Codec Type Detection     | Provisioned incorrectly    |

#### **PVIT (Packet Voice Impairment Test)**

Provides Comprehensive Voice Quality Performance Metrics. Enableing field personnel to zero in on causes of poor voice quality. Considered the DS0 BERT test for VoIP.

| Metrics                    | Listener Impact                     |
|----------------------------|-------------------------------------|
| Voice Clarity (MOS)        | Distortion from Packet Loss         |
| +/- Frame Slip Event Count | Voice Gapping and Jerking           |
| Voice Clipping Event Count | Choppy Voice                        |
| Noise Hit Event Count      | Impulse Noise During silence period |

#### **PVIT statistics provided for each event type:**

- Average Burst Length (msec)
- Min/Max Burst length (msec)
- Percent of impairment over test duration (i.e. % packet loss)

#### FAX (Transmit and Receive)

During testing the SAGE 966R FAX emulators will report in real time the test progress, such as what signal is being sent; what signal is being received; whether or not a certain stage is being retried; whether or not an unexpected invalid protocol packet is received; whether or not timing errors have occurred, and whether or not the page transmission has succeeded.

| Metrics and Features                                   |
|--------------------------------------------------------|
| Emulate Up to 120 Facsimile Transmitters and Receivers |
| Stress Gateway for In-band Data Transparency           |
| Terminate Fax on TDM, Packet, and Analog               |
| Decode V.21 (FSK) Two-way Fax Transmission             |
| Support Data Rates for V.17 and V.27                   |

#### MoIP (Modem over IP)

The 966R MoIP test objectively measures a packet network's ability to carry telephony traffic including voice, data, and fax. The test process emulates three modes of operation: Voice, Data, & Fax. MoIP sends appropriate priming tones (i.e. CNG) to provoke tone detection for call type (Data Mode). MoIP tests also generate pseudo random test signals to verify data mode transparency (essentially 64 KB/s). Fax & Data modems use vulnerable FSK signaling (V.21).

| MoIP Test | Metrics                                                                      |  |  |
|-----------|------------------------------------------------------------------------------|--|--|
| Voice     | Audio Level, Frame Loss, Frame Jitter (+/-), Codec Type and Round Trip Delay |  |  |
| Data      | Frame Loss, Frame Jitter (+/-), Codec Type, and Round Trip Delay             |  |  |
| Fax       | Frame Loss, Frame Jitter (+/-), Codec Type, and Round<br>Trip Delay          |  |  |

**Digit Analyzer** 

| Digit Tests                   | Function/Results                                                                                                    |
|-------------------------------|----------------------------------------------------------------------------------------------------|
| DTMF/MF Digit Verification    | Next Gen Nets Encode & Decode Digits<br>On/Off Times, Frequency & Level<br>Detects ANSI Standards and RFC-2833 Digits |
| Digit Sender Envelope Testing | Settable Frequency and Level and On/Off times<br>Send RFC-2833 Digits                                                 |

#### Echo Sounder/Echo Generator

Provides Echo Detection and Echo Canceller verification. Enables field personnel to detect and isolates echo problems from a TDM, 10/100, or Analog interface.

• Echo Generator • Advanced Echo Emulation • Multi-channel to stress embedded echo cancellers

| Metrics       | Listener Impact                                   |
|---------------|---------------------------------------------------|
| Echo Level(s) | Echo Loudness                                     |
| Echo Delay(s) | As delay gets longer echo becomes more noticeable |

Requirements Specified in ITU G.131

#### INMD (In-Service Non-intrusive Measurement Device) International Telecommunication Union-T P.561

INMD on the 966R platform focuses on echo characterization. More specifically, once the presence of echo is detected, the 966R will report in real time the detected echo level and echo delay. A graphical snapshot of the reference and echo signals is also displayed as further visual confirmation. If the monitored DS1 are PRI-ISDN lines, then the source and destination phonenumbers associated with the monitored DS0 channel are also presented.

Function

ITU P.561 Non-Intrusive VQ Characterization

Passively Detects Echo in both directions via Dual Monitor E1/T1 or RTP Monitor

Monitor up to 60 TDM Channels Simultaneously and/or Up to 256 RTP Streams

Measures and Captures both Echo Level and Delay with Option to Record Audio

#### INMD (In-Service Non-intrusive Measurement Device) (continued)

#### **INMD P.561 Passive Echo Monitoring**

To run INMD tests , the SAGE 966R front panel PCM 1 and PCM2 connections need to be paired. Leaving PCM 3 and PCM 4 for connection to the reference signal (see figures 27 & 27a).

Note: For INMD, PCM 1 and PCM 3 must be connected to "Talker" reference signal.

#### **INMD P.561 Typical Configurations**

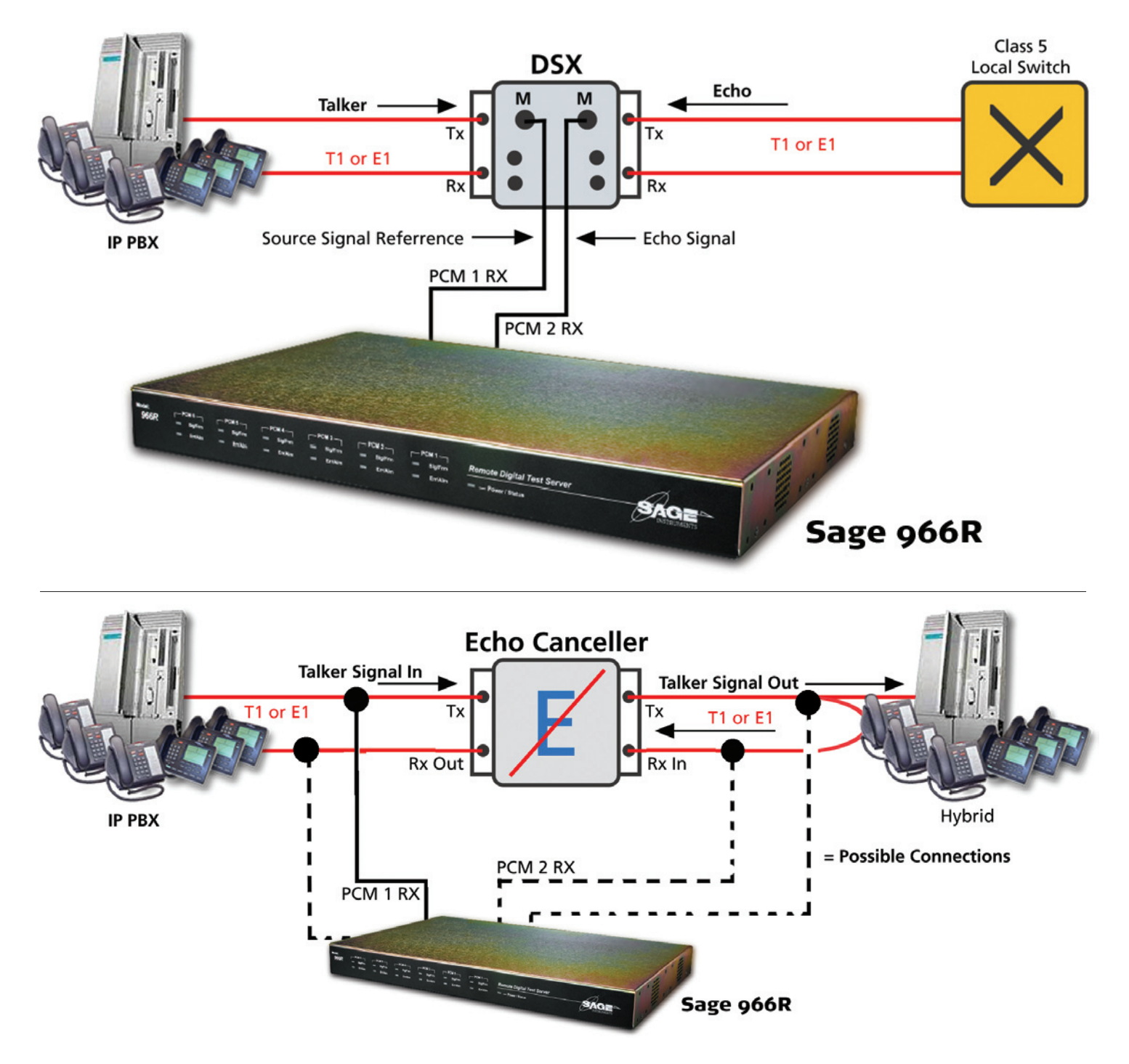

#### **One-Way Delay Test**

Use the 966R One-Way Delay test to measure one-way delay between disparate telephony interfaces in the lab.

- TDM to TDM
- IP to TDM
- TDM to Analog
- IP to Analog

Pinpoint delay issues to segments of the network. Test works with multiple 960 B's as long as the real-time audio ports (mic & spk) are connected. ▲ At VOIP IP Phone At COUP At COUP At COUP At COUP COUP CO

#### End-to-End Trunking Gateway

Gateway pass through transparency testing.

- Test Cancellers
- Verify In-band data or T.38 testing
- Voice Quality
- DTMF encoding/decoding (E911 testing)

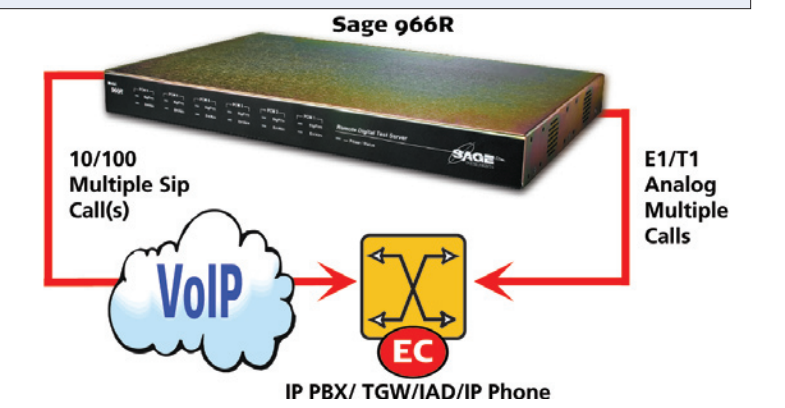

# Access Gateway

Access Gateway test configuration

- Turn-up, and Certification Testing (SIP, RTP MON, TDM Call)
- Voice Quality
- Echo
- Fax

#### IXC Long Distance Gateway

LD or Packet Tandem configuration (Class IV)

- Certification Testing
- Voice Clarity
- Delay
- Echo
- Data
- Fax

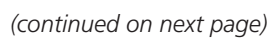

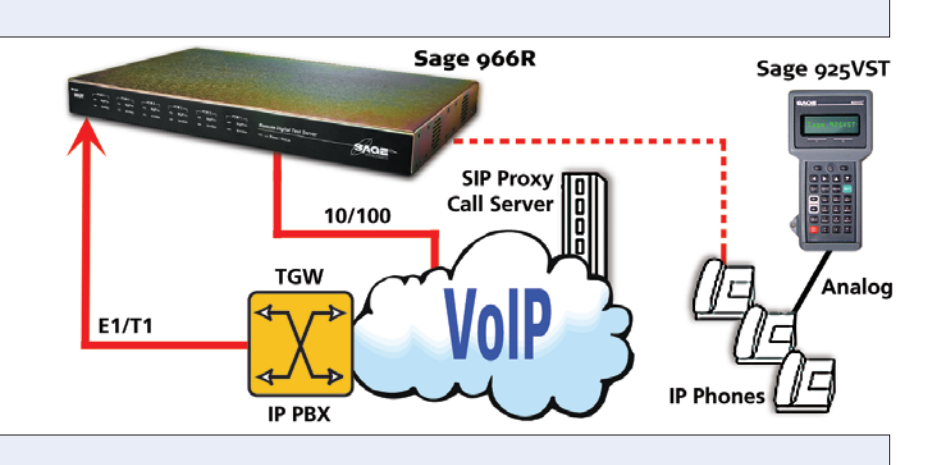

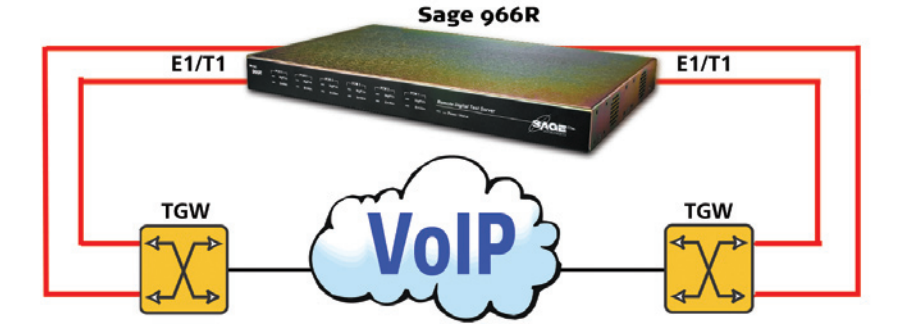

#### **Echo Troubleshooting**

Passively Monitor Echo, Audio Level and RTP (G.711/G.729)

- INMD ITU P.561 (Level and Delay)
- Monitor 100's of channels simultaneously

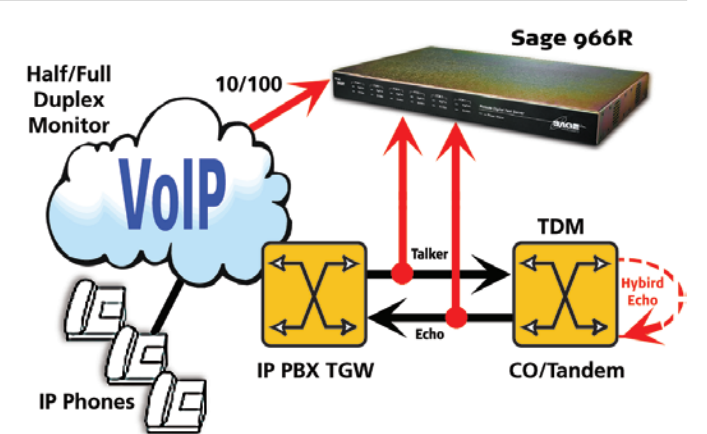

#### **CPE/QA/Cert Testing**

Functional Customer Premise Equipment (CPE) Testing

- Regression or parametric testing
- Functional testing for Clarity, Delay, Echo, Fax and Data
- Multiple channels via FXO channel bank

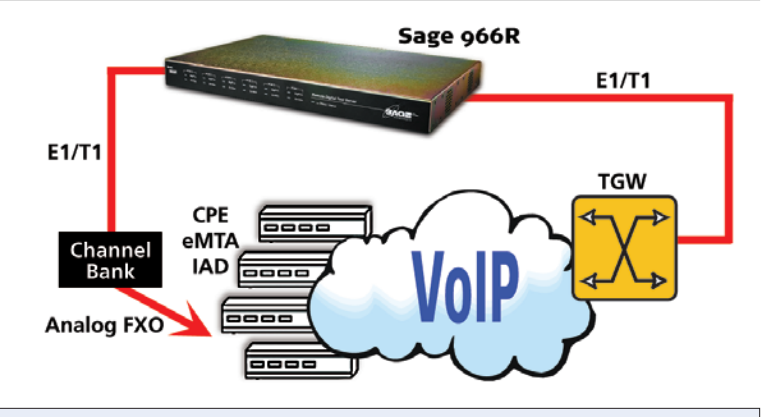

#### Canceller Performance

Echo detection & canceller performance testing

- Complete Echo and Double-Talk Emulation (with ITU Standard Dispersive Hybrid Models)
- G.168 Test Suite Manual or Automated Modes
- Test Cancellers over Multiple Channels

**VoIP Pre-Qualification** 

Place multiple SIP calls to access readiness (up to 128 in full duplex mode)

- Test Segments and Backplanes
- Emulate Real IP Phones with Jitter Buffers

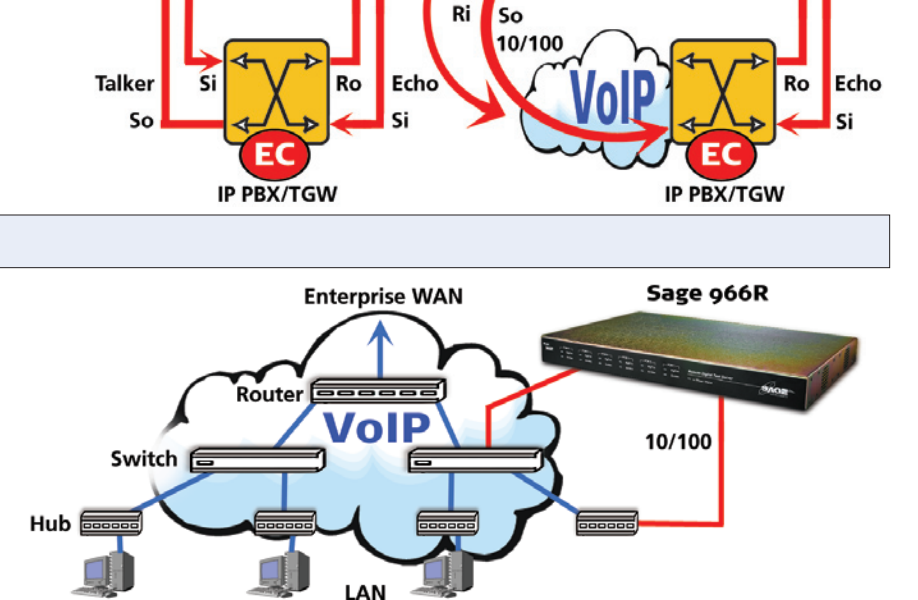

Talke

Sage 966R

T1/E1

(continued on next page)

Sage 966R

T1/E1

#### **SAGE Online Referrence Material**

**SMOS (Sage Mean Opinion Score) White Paper** available via www.sageinst.com located at: <u>http://www.sageinst.com/downloads/900series/SMOS-Spec.pdf</u>

Packet Voice Impairment Test White Paper available via www.sageinst.com located at: http://www.sageinst.com/downloads/925/pvitwp1.pdf

**Echo Sounder & Echo Generator White Paper** available via www.sageinst.com located at: <a href="http://www.sageinst.com/downloads/925/ecegwp1.pdf">http://www.sageinst.com/downloads/925/ecegwp1.pdf</a>

New IP Telephony Transparency Test, MoIP, Fax, Data & Voice White Paper available via www.sageinst.com located at:

http://www.sageinst.com/downloads/moip.pdf

Fax Emulator Test White Paper via www.sageinst.com located at: http://www.sageinst.com/downloads/960A/faxtrx6\_04.pdf

**P.561 INMD Test White Paper** available via www.sageinst.com located at: <a href="http://www.sageinst.com/downloads/inmd.pdf">http://www.sageinst.com/downloads/inmd.pdf</a>

**G.168 Test Suite White Paper** available via www.sageinst.com located at: <u>http://www.sageinst.com/downloads/925/g168wp.pdf</u>

#### Visit SAGE Instruments at www.sageinst.com

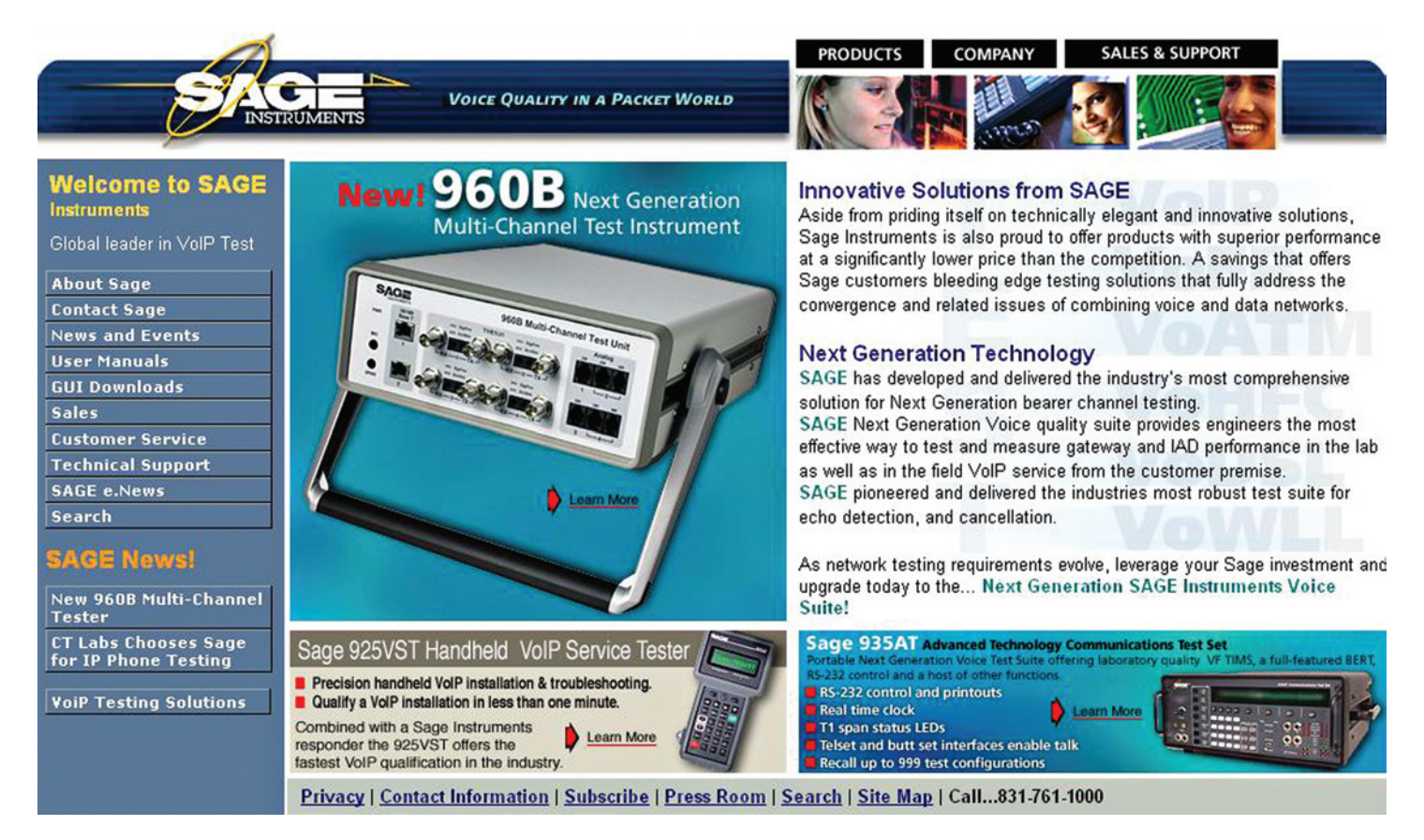

# SAGE 966R Tests Control/Error States

#### Run State, Call Control Status

All tests have two states: the Run state, and the Call state. For example, a stopped test would report "Stopped(Idle)" indicating that the test is stopped and the call state is idle. A running test would say "Running(Call Up)", indicating that the run state is "Running" and the call state is "Call Up". The Test Status is also used to message the user with important test state information.

#### The following are the possible Run States and descriptions:

| Normal Run States:                           |                                                                   |
|----------------------------------------------|-------------------------------------------------------------------|
| Status Message                               | Description                                                       |
| Stopped                                      | The test is not running                                           |
| Cycling or Recycling Test                    | The test is starting or restarting                                |
| Pause or Pause with duration                 | The test is pausing prior to start (allows responders to recycle) |
| Running                                      | The test is considered to be running                              |
| Stopping                                     | The test is stopping (call is being torn down, etc.)              |
| Make Call                                    | The call is being set up for the test                             |
| Wait for Call                                | A responder is waiting for a call                                 |
| Running/Responder (or Running)               | Run state for Responder                                           |
| Hybrid                                       | Echo Generator under active G.168 Control                         |
| Manual Dial                                  | The user is manually sending digits                               |
| Load aLaw, Load uLaw, or Load Wav and % done | The test is sending the associated PCM file to the DSP            |

| Error States:            |                                                                                                  |
|--------------------------|--------------------------------------------------------------------------------------------------|
| Status Message           | Description                                                                                      |
| Error: DSP Error State   | Certain tests indicate that they are in Error and need to be restarted                           |
| Span In Alarm            | The PCM span is not healthy. Tests are stopped                                                   |
| Can't Connect            | The call failed; the test never started                                                          |
| Channel Blocked          | The requested channel is no longer available                                                     |
| Error: Test won't start! | The DSP did not report the test started                                                          |
| Error: Test won't stop!  | The DSP continues to report the test running in Stopped state                                    |
| Error: Wrong DSP Test!?  | The wrong test is running on the DSP                                                             |
| Error: DSP Test Died!    | The test was running, but it suddenly stopped                                                    |
| Too many SMOS Tests!     | The User attempted to run too many SMOS tests, so some were terminated to protect the PCM stream |

#### SAGE 966R Tests Control/Error States (continued)

| Call Control Normal States: |                                                                                                    |  |  |  |
|-----------------------------|----------------------------------------------------------------------------------------------------|--|--|--|
| Status Message              | Description                                                                                                    |  |  |  |
| Acquire Channel             | ISDN, Making Call Acquire necessary resources for call                                                                                |  |  |  |
| Acquire Digits              | The far end is expected to send digits, near end waits for them.                                                                      |  |  |  |
| Acquire Dial Tone           | Waiting for dial tone                                                                                                    |  |  |  |
| Connect                     | Call up state for FXS/FXO calls                                                                                                    |  |  |  |
| Call Up                     | Call up state                                                                                                    |  |  |  |
| Dial, Dial Digits           | Dialing digits                                                                                                    |  |  |  |
| Dial Tone                   | Same as Acquire Dial Tone                                                                                                    |  |  |  |
| Hook Off                    | Command near hook off                                                                                                    |  |  |  |
| Hook On                     | Near hook is commanded on prior to going off hook, in case it wasn't on to begin with                                                 |  |  |  |
| Hook On(1s)                 | Wait for 1 second in the hook on state to avoid false signaling transients                                                            |  |  |  |
| Idle                        | No call is up; no intent to put one up                                                                                                |  |  |  |
| Initiate(0)", etc.          | Initiate States indicate the beginning of a particular call sequence                                                                  |  |  |  |
| Loop Closure?               | FXO, Ground-start, NT, Making Call waiting for far end to answer                                                                      |  |  |  |
| Measure Wink                | Measure a wink sent by far end                                                                                                    |  |  |  |
| Near Hook Off               | Near hook commanded OFF                                                                                                    |  |  |  |
| Near Hook On(180), etc.     | Command near hook ON                                                                                                    |  |  |  |
| Ring?                       | FXO, Loop start, NT, Making Call Sending ringing signal, waiting for FXS to answer                                                    |  |  |  |
| Ring Down                   | FXS/FXO, wait for "Ringing" to go away after 'Tripping the Ring' (answering the call)                                                 |  |  |  |
| Ring Ground?                | FXO, Ground-start, NT, Making Call waiting for 'ring ground' from FXS (far) side                                                      |  |  |  |
| Send Dial Tone              | NT, issue dial tone to far end                                                                                                    |  |  |  |
| Setup Call                  | ISDN, Making Call Issue actual ISDN Call Setup message                                                                                |  |  |  |
| Tip Ground?                 | FXS, Ground-Start, Waiting for 'Tip-Grounding' from FXO side                                                                          |  |  |  |
| Wait Connect                | Call setup is done on our side, wait for far end to finalize                                                                          |  |  |  |
| Wait 4 Call                 | PRI ISDN, TE, Answer Call waiting for call setup message                                                                              |  |  |  |
| Wait 4 Hook Off             | Near is answering a call, waiting for far hook off, which means a call is incoming (if wink start, set near hook off to start a wink) |  |  |  |
| Wait 4 Hook On              | Near is answering a call, first make sure far hook is ON                                                                              |  |  |  |
| Wait for Ring, Wait Ring    | FXS/FXO Answer call, waiting for incoming 'ringing' state                                                                             |  |  |  |
| Wait Tip-Ground             | FXS, Ground-start, TE, Answer Call Need to see Tip-ground state before proceeding                                                     |  |  |  |
| Wait for Wink               | Wait for the far end to send a wink to the near end                                                                                   |  |  |  |
| Wink Off                    | Command near hook off as part of a wink                                                                                               |  |  |  |
| Wink", "Wink On             | Command near hook on as part of a wink                                                                                                |  |  |  |
| Call Control Error States:  |                                                                                                    |  |  |  |
| Far-End Busy                |                                                                                                    |  |  |  |
| User Aborted                |                                                                                                    |  |  |  |
| No Wink                     |                                                                                                    |  |  |  |
| Wink too Long               |                                                                                                    |  |  |  |
| Far End Abort               |                                                                                                    |  |  |  |
| No Answer                   |                                                                                                    |  |  |  |
| PCM/Frame Loss              |                                                                                                    |  |  |  |
| No Dial Tone                |                                                                                                    |  |  |  |

# **Configuring & Running 966R Tests** (listed in alphabetical order)

**Note:** All command line entries are typed as characters without whitespace. **Note:** When inserting a WAV file, the maximum file length should be no more than 256K samples or approximately 32 seconds of raw PCM (a-Law or μ-Law), 8 Khz encoding at 8, 16, or 32 bits.

#### Bit Error Rate Test (BERT 108 Director)

Create a Bit Error Rate test (default: director) that sends the selected bit pattern once the call is up. PCM interfaces ONLY.

| Command: bert |                                                                                                    |
|---------------|----------------------------------------------------------------------------------------------------|
| Parameters    | bert [-dn] [-sn] -if [-rn] [-log] [-dir] [-resp] [-mf] [-loadtype] [-loaddelay] [-dur] [-ecand] [-inv] [-txoff]<br>[-56K] [-patnum] [-loopnum] |
| -dn           | destination(Optional)                                                                                                    |
| -sn           | source #(Optional)                                                                                                    |
| -if           | IF# 1 to 6                                                                                                    |
| -m            | Resource#(Optional) 1 to 255                                                                                                    |
| -log          | Log File(Optional)                                                                                                    |
| -dir          | Be Director: # times to run {0}(Optional) 0 to 999                                                                                             |
| -resp         | Be Responder(Optional)                                                                                                    |
| -mf           | Send MF call setup digits (CAS only) {DTMF}(Optional)                                                                                          |
| -loadtype     | Load Type (fixed or random) {fixed}(Optional)                                                                                                  |
| -loaddelay    | Load Delay (ms or ms range for 'random') {fixed: 4000 or random: [4000,10000]}(Optional) 1000 to 999999                                        |
| -dur          | Test Duration (sec) {0}(Optional) 0 to 10000                                                                                                   |
| -ecand        | ECan Disable {no disable tone sent}(Optional)                                                                                                  |
| -inv          | Invert Pattern {not inverted}(Optional)                                                                                                    |
| -txoff        | Tx Off {Tx On}(Optional)                                                                                                    |
| -56K          | 56K {64K}(Optional)                                                                                                    |
| -patnum       | BERT Pattern Number {15}(Optional) 1 to 49                                                                                                    |
| -loopnum      | Loop Code Number {1=None}(Optional) 1 to 18                                                                                                    |

| BERT Patterns:  |                |                     |                   |              |
|-----------------|----------------|---------------------|-------------------|--------------|
| 1 '2e3 (7)'     | 11 '2e17'      | 21 '2e31'           | 31 '3:1 (3 in 4)' | 41 'DDS1'    |
| 2 '2e4 (15)'    | 12 '2e18'      | 22 'QRSS'           | 32 '7:1 (7 in 8)' | 42 'DDS2'    |
| 3 '2e5 (31)'    | 13 '2e20'      | 23 'All Ones'       | 33 '55 DALY'      | 43 'DDS3'    |
| 4 '2e6 (63)'    | 14 '2e20 'ITU" | 24 'All Zeros'      | 34 'FOX'          | 44 'DDS4'    |
| 5 '2e7 (127)'   | 15 '2e21'      | 25 'Repeat '10"     | 35 'T1_1'         | 45 'DDS5'    |
| 6 '2e7LB (127)' | 16 '2e22'      | 26 'Repeat '1100"   | 36 'T1_2'         | 46 'Custom1' |
| 7 '2e9 (511)'   | 17 '2e23'      | 27 '3:21 (3 in 24)' | 37 'T1_3'         | 47 'Custom2' |
| 8 '2e10 (1023)' | 18 '2e25'      | 28 '1:15 (1 in 15)' | 38 'T1_4'         | 48 'Custom3' |
| 9 '2e11 (2047)' | 19 '2e28'      | 29 '1:7 (1 in 8)'   | 39 'T1_5'         | 49 'Custom4' |
| 10 '2e15'       | 20 '2e29'      | 30 '1:3 (1 in 4)'   | 40 'T1_6'         |              |

#### BERT Test (continued)

| BERT Loop Codes: |                   |                    |                  |              |  |
|------------------|-------------------|--------------------|------------------|--------------|--|
| 1 'None'         | 5 'CSU, Unframed' | 9 'DDS Latch OCU'  | 13 'DDS Alt CSU' | 17 'Custom3' |  |
| 2 'V.54'         | 6 'NIU, Unframed' | 10 'DDS Latch CSU' | 14 'DDS Alt DSU' | 18 'Custom4' |  |
| 3 'CSU'          | 7 ''              | 11 'DDS Latch NIE' | 15 'Custom1'     |              |  |
| 4 'NIU'          | 8 'DDS Latch DP'  | 12 'DDS Alt OSU'   | 16 'Custom2'     |              |  |

#### Example:

Dial 338-2429 on interface #1 resource #5 using the default call setup sequence; run a BERT test using the default pattern, no loop code, no ecan disable, Transmit & Receive. *bert -if 1 -rn 5 -dn 3382429* 

#### Bit Error Rate Pattern (bertpat)

Display or set (Admin only) BERT user defined patterns and loop codes

| Command: bertpat |                                               |
|------------------|-----------------------------------------------|
| Parameters       | bertpat [-num] [-pattern] [-loopup] [-loopdn] |
| -num             | pattern Number {0}(Optional) 1 to 4           |
| -pattern         | binary pattern(Optional)                      |
| -loopup          | binary loop up code(Optional)                 |
| -loopdn          | binary loop down code(Optional)               |

Allows the setting and display of the custom user defined patterns used by the bert comamnd. The patterns defined by this command are accessed using the bert -patnum and -loopnum options with integer values that correspond to patterns and loop codes named Custom1, Custom2, ....

With no arguments, all current user defined BERT patterns and loop codes are returned. If only the -num option is specified, the corresponding pattern and loop codes are returned.

To set the pattern, follow the -pattern option with 1 to 127 '0' or '1' characters corresponding to the desired binary bits. To set the loop up code, follow the -loopup option with 1 to 31 '0' or '1' characters corresponding to the desired binary bits. Similarly for the loop down code using the -loopdn option. Only the pattern or the loop codes, not both, may be set in a single command. The admin may set the custom patterns and loop codes; all users may display the current values.

#### **Examples:**

Display all currently stored user defined BERT patterns and loop codes. bertpat

Display the 'Custom1' user defined BERT pattern and loop codes. bertpat -num 1

Set the 'Custom2' user defined BERT pattern. bertpat -num 2 -pattern 101010

Set the 'Custom1' user defined BERT loop codes. bertpat -num 1 -loopup 101010 -loopdn 000000

#### **Configuring and Running 966R Tests**

#### **Digit Receiver Test (digrecv)**

Sage's Digit Analyzer verifies received DTMF/MF digits with displayed On/Off times, frequency, and level for each digit received. Digit receiver detects ANSI Standards and RFC-2833 Digits. 'Pre-Digit Timeout': If no incoming call setup digits are detected within this time, call setup proceeds without them. 'Post-Digit Timeout': Duration to wait after last call-setup digit before proceeding with call-setup.

Create a Digit Receiver test that parses incoming digits. Min level = -25dBm, min duration = 40 ms, max freq deviation = 10 Hz Responder by default.

| Command: digrecv |                                                                          |
|------------------|--------------------------------------------------------------------------|
| Parameters       | digrecv [-dn] [-sn] -if [-rn] [-log] [-dir] [-resp] [-mf] [-pre] [-post] |
| -dn              | destination(Optional) Characters without whitespace                      |
| -sn              | source #(Optional) Characters without whitespace                         |
| -if              | IF# 1 to 6                                                               |
| -m               | Resource#(Optional) 1 to 255                                             |
| -log             | Log File(Optional) Characters without whitespace                         |
| -dir             | Be Director: # times to run {0}(Optional) 0 to 999                       |
| -resp            | Be Responder(Optional)                                                   |
| -mf              | Send MF call setup digits (CAS only) {DTMF}(Optional)                    |
| -pre             | Pre-Digit Timeout (ms) {3000}(Optional) 0 to 60000                       |
| -post            | Post-Digit Timeout (ms) {3000}(Optional) 0 to 60000                      |

#### Example:

Create a digit receiver responder on channel 1 of span 2 that logs the digits to dig.csv: digrecv -if 2 -rn 1 -log dig.csv

#### The results file will look like the following:

Date, Time, Test Name, Span Name, Channel(s), Digit, Type(MFIDTMF), Stage('-'l'+'), lvl1, lvl2, freq1, freq2, off, on

08/08/2005,16:22:39,Digit Receiver,pcm1,1, 7, DTMF, -, -7, -7, 852, 1209, 2371, 50 08/08/2005,16:22:39,Digit Receiver,pcm1,1, 8, DTMF, -, -7, -7, 852, 1336, 50, 50 08/08/2005,16:22:39,Digit Receiver,pcm1,1, 9, DTMF, -, -7, -7, 852, 1477, 49, 51 08/08/2005,16:22:39,Digit Receiver,pcm1,1, 6, DTMF, -, -7, -7, 770, 1477, 50, 50 08/08/2005,16:22:39,Digit Receiver,pcm1,1, 5, DTMF, -, -7, -7, 770, 1336, 49, 51 08/08/2005,16:22:39,Digit Receiver,pcm1,1, 4, DTMF, -, -7, -7, 770, 1209, 49, 51 08/08/2005,16:22:39,Digit Receiver,pcm1,1, 1, DTMF, -, -7, -7, 697, 1209, 49, 51 08/08/2005,16:22:39,Digit Receiver,pcm1,1, 2, DTMF, -, -7, -7, 697, 1336, 50, 50 08/08/2005,16:22:39,Digit Receiver,pcm1,1, 3, DTMF, -, -7, -7, 697, 1477, 50, 50 08/08/2005,16:22:39,Digit Receiver,pcm1,1, 2, DTMF, -, -7, -7, 697, 1209, 50, 50 08/08/2005,16:22:39,Digit Receiver,pcm1,1, 3, DTMF, -, -7, -7, 697, 1477, 49, 51 08/08/2005,16:22:39,Digit Receiver,pcm1,1, 3, DTMF, -, -7, -7, 697, 1477, 49, 51 08/08/2005,16:22:41,Digit Receiver,pcm1,1, 3, DTMF, +, -7, -7, 852, 1209, 1360, 57 08/08/2005,16:22:42,Digit Receiver,pcm1,1, 3, DTMF, +, -7, -7, 697, 1477, 2263, 56 08/08/2005,16:22:42,Digit Receiver,pcm1,1, 5, DTMF, +, -7, -7, 770, 1336, 774, 56

The 'Stage' indicated in the results indicates if the digit was captured during call setup (a '-') or after the call is up (a '+'). The 'off' time is the ms elapsed since the last event (call setup beginning event or last digit trailing edge). The on time is the duration of the digit, in milliseconds.

#### Digit Sender Test

#### **Purpose and Function**

Sage's Digit Sender Envelope Testing allows a user to send RFC-2833 Digits with settable frequency, level, and On/ Off times. Figure 112 shows the main test screen with the "Digit Sender" test selected and saved. When clicked the three (3) "Configure" buttons down the center of the main screen display the test set-up windows below and at right.

Create a Digit Sender test (default: director) that sends digits once the call is up. Digit parameters do not effect call setup digits, only digits sent after call is up.

| Command: digsend |                                                                                                    |  |
|------------------|----------------------------------------------------------------------------------------------------|--|
| Parameters       | digsend [-dn] [-sn] -if [-rn] [-log] [-dir] [-resp] [-mf] [-on] [-off] [-lvl1] [-lvl2] [-df1] [-df2] [-MF] # to<br>Send |  |
| -dn              | destination(Optional) Characters without whitespace                                                                     |  |
| -sn              | source #(Optional) Characters without whitespace                                                                        |  |
| -if              | IF# 1 to 6                                                                                                    |  |
| -m               | Resource#(Optional) 1 to 255                                                                                            |  |
| -log             | Log File(Optional) Characters without whitespace                                                                        |  |
| -dir             | Be Director: # times to run {0}(Optional) 0 to 999                                                                      |  |
| -resp            | Be Responder(Optional)                                                                                                  |  |
| -mf              | Send MF call setup digits (CAS only) {DTMF} (Optional)                                                                  |  |
| -on              | Digit On Duration (ms) {75}(Optional) 41 to 30000                                                                       |  |
| -off             | Digit Off Duration (ms) {75}(Optional) 41 to 30000                                                                      |  |
| -lvl1            | Level 1 (dBm) {-7}(Optional) -30 to -3                                                                                  |  |
| -lvl2            | Level 2 (dBm) {-7}(Optional) -30 to -3                                                                                  |  |
| -df1             | Freq 1 Deviation (Hz) {0}(Optional) -100 to 100                                                                         |  |
| -df2             | Freq 2 Deviation (Hz) {0}(Optional) -100 to 100                                                                         |  |
| -MF              | Send MF Digits during call {DTMF}(Optional)                                                                             |  |
| # to send        | Characters without whitespace                                                                                           |  |

#### Example:

Dial 338-2429 on interface #1 resource #5 using the default call setup sequence, then send 555-1212 with 90 ms on duration and 50 ms off duration.

digsend -if 1 -rn 5 -dn 3382429 -on 90 -off 50 5551212

# Dual Spectrum Analyzer (dualspec)

# Create a Dual Spectrum Analyzer test (IP Only).

| Command: dualspec |                                                                                           |  |
|-------------------|-------------------------------------------------------------------------------------------|--|
| Parameters        | dualspec [-dn] [-sn] -if [-rn] [-log] [-dir] [-resp] [-mf] [-target] [-jitter] [-nopktto] |  |
| -dn               | destination(Optional)                                                                     |  |
| -sn               | source #(Optional)                                                                        |  |
| -if               | IF# 1 to 6                                                                                |  |
| -m                | Resource#(Optional) 1 to 255                                                              |  |
| -log              | Log File(Optional)                                                                        |  |
| -dir              | Be Director: # times to run {0}(Optional) 0 to 999                                        |  |
| -resp             | Be Responder(Optional)                                                                    |  |
| -mf               | Send MF call setup digits (CAS only) {DTMF} (Optional)                                    |  |
| -target           | (IP only) Target IP Address (0.0.0.0 means any) {0.0.0.0}                                 |  |
| -jitter           | (IP only) RTP Jitter Buffer Size {6}(Optional) 2 to 6                                     |  |
| -nopktto          | (IP only) No Packet Timeout (s) {30}(Optional) 1 to 999                                   |  |

#### Echo Convergence Test (echoconv)

Create an Echo Convergence Test (default: director).

| Command: echc           | conv                                                                                                    |
|-------------------------|----------------------------------------------------------------------------------------------------|
| Parameters              | echoconv [-dn] [-sn] -if [-rn] [-log] [-dir] [-resp] [-mf] [-loadtype] [-loaddelay] [-noecd] [-ecf] [-ecl]<br>[-ecmf] [-ecmi] [-ecnc] [-ecpd] [-ecpj] [-pass] [-passlvl] [-passdly] [Tx Level (dBM) {-10}] |
| -dn                     | destination(Optional)                                                                                                    |
| -sn                     | source #(Optional)                                                                                                    |
| -if                     | IF# 1 to 6                                                                                                    |
| -m                      | Resource#(Optional) 1 to 255                                                                                                    |
| -log                    | Log File(Optional)                                                                                                    |
| -dir                    | Be Director: # times to run {0}(Optional) 0 to 999                                                                                                    |
| -resp                   | Be Responder(Optional)                                                                                                    |
| -mf                     | Send MF call setup digits (CAS only) {DTMF} (Optional)                                                                                                    |
| -loadtype               | Load Type (fixed or random) {fixed}(Optional)                                                                                                    |
| -loaddelay              | Load Delay (ms or ms range for 'random') {fixed: 4000 or random: [4000,10000]}(Optional) 1000<br>to 999999                                                                                                 |
| -noecd                  | Disable EC Disable Tone(Optional)                                                                                                    |
| -ecf                    | EC Disable Freq (Hz) {2100}(Optional) 20.00 to 3980.00                                                                                                    |
| -ecl                    | EC Disable Level (dBm) {-12}(Optional) -20.00 to 0.00                                                                                                    |
| -ecmf                   | EC Disable Mod Freq (Hz) {15.0}(Optional) 0.00 to 500.00                                                                                                    |
| -ecmi                   | EC Disable Mod Index {0.2}(Optional) 0.00 to 1.00                                                                                                    |
| -ecnc                   | EC Disable # Cycles {3}(Optional) 1 to 10                                                                                                    |
| -ecpd                   | EC Disable Phase Duraton (ms) {450}(Optional) 10 to 1000                                                                                                    |
| -есрј                   | EC Disable Phase Jump (Deg) {180}(Optional) 0.00 to 180.00                                                                                                    |
| -pass                   | Enable Pass / Fail Monitor(Optional)                                                                                                    |
| -passlvl                | Pass / Fail Level (dB) {0}(Optional) -70.00 to 0.00                                                                                                    |
| -passdly                | Pass / Fail Delay (ms) {600}(Optional) 0 to 1000                                                                                                    |
| Tx Level<br>(dBM) {-10} | (Optional) -20.00 to 0.00                                                                                                    |

#### Examples:

Perform an echo convergence test on interface #3 resource #2 using the default values (Tx Level = -10, EC Disable tone) to destination #434-8794: echosnd -if 3 -rn 2 -dn 4348794

Perform an echo convergence test on interface #3 resource #2 using the default values (Tx Level = -10, EC Disable tone) to destination #434-8794 but don't send the echo canceller disable signal: echosnd -if 3 -rn 2 -dn 4348794 -noecd

#### Echo Generator (echogen)

Sage Instruments Echo Generator generates multiple echoes with programmable echo delay and echo level. When combined with Echo Sounder, Echo Generator facilitates the G.168-type [1] of echo canceller test and the measurements of round-trip delay and round-trip attenuation. When working alone, Echo Generator serves as a simple remotely-programmable loop-back.

- Programmable echoes and levels
- Global echo disable in manual mode
- Facilitates echo canceller tests

#### **Specifications**

| Circuit Type  | Level Range/<br>Accuracy | Delay Range/<br>Accuracy | Frequency Range |
|---------------|--------------------------|--------------------------|-----------------|
| Analog 2-wire | [-40,9]±0.5 dB           | [17,600]±0.5 ms          | 300 to 3300 Hz  |
| Analog 4-wire | [-60,9]±0.2 dB           | [17,600]±0.5 ms          | 300 to 3300 Hz  |
| Digital T1/E1 | [-60,9]±0.2 dB           | [12,600]±1 ms            | 20 to 3900 Hz   |

**Note:** For Analog 2-wire, EGEN requires an allotment of time to allow for 2-wire interface calibration (~ 6 seconds). So when performing an echo sounder test to an echo gene on a 2-wire circuit, the lead delay time on the echo sounder must allow for calibration. If lead delay is not long enough, echo gen will not complete its calibration cycle and echo emulation will malfunction thus reporting incorrect results.

**Note:** As a Responder the Load type configuration is inactive.

Create a Echo Generator Test (default: responder).

| Command: echo | Command: echogen                                                                                                    |  |
|---------------|----------------------------------------------------------------------------------------------------|--|
| Parameters    | echogen [-dn] [-sn] -if [-rn] [-log] [-dir] [-resp] [-mf] [-lvl1] [-dly1] [-lvl2] [-dly2] [-g168] [-gsm]<br>[-loop] [-pkt] [-jit] [-tone] [-hoth] [-dbl] [-bias] |  |
| -dn           | destination(Optional) Characters without whitespace                                                                                                    |  |
| -sn           | source #(Optional) Characters without whitespace                                                                                                    |  |
| -if           | IF# 1 to 6                                                                                                    |  |
| -m            | Resource#(Optional) 1 to 255                                                                                                    |  |
| -log          | Log File(Optional) Characters without whitespace                                                                                                    |  |
| -dir          | Be Director: # times to run {0}(Optional) 0 to 999                                                                                                    |  |
| -resp         | Be Responder(Optional)                                                                                                    |  |
| -mf           | Send MF call setup digits (CAS only) {DTMF}(Optional)                                                                                                    |  |
| -ecd          | Enable EC Disable Tone(Optional)                                                                                                    |  |
| -lvl1         | 1st Echo Level (dBm) {-10}(Optional) -50 to 5                                                                                                    |  |
| -dly1         | 1st Echo Delay (ms) {100}(Optional) 24 to 500                                                                                                    |  |
| -lvl2         | 2nd Echo Level (dBm) {no 2nd echo}(Optional) -50 to 5                                                                                                    |  |
| -dly2         | 2nd Echo Delay (ms) {no 2nd echo}(Optional) 24 to 500                                                                                                    |  |
| -g168         | Dispersion=G168 Model# {none}(Optional) 1 to 8                                                                                                    |  |
| -gsm          | Dispersion Model=GSMFR {none}(Optional)                                                                                                    |  |
| -loop         | Dispersion Model=Loopback {none}(Optional)                                                                                                    |  |
| -pkt          | Dispersion Model=Packet Loss (%) {none}(Optional) 1 to 90                                                                                                    |  |
| -jit          | Dispersion Model=Packet Jitter (ms) {none}(Optional) 1 to 1000                                                                                                   |  |
| -tone         | Dispersion Scale Type {css}(Optional)                                                                                                    |  |
| -hoth         | Sig Gen=Hoth {none}(Optional) -100 to 0                                                                                                    |  |
| -dbl          | Sig Gen=CSS DblTalk {none}(Optional) -100 to 0                                                                                                    |  |
| -bias         | Sig Gen=DC Bias {none}(Optional) -100 to 0                                                                                                    |  |

### Configuring and Running 966R Tests, Echo Generator Test (continued)

#### **Discussion:**

The default is a single echo of -10 dB at 100ms with no dispersion. For details on the G.168 dispersion models, dispersion scale type, Hoth noise, or CSS Double-Talk see the ITU G.168 document, and/or the 'G.168 White Paper' available at www.sageinst.com The 'gsm' dispersion model is a GSM Full-Rate vocoder. The 'packet loss' and 'packet jitter' are useful for simulating/adding known impairments in a circuit. The 'loopback' is a true digital loopback with no level adjustment, but with a delay specified by the first echo.

#### **Examples:**

Create an echo generator responder test with a single echo of -12 dB at 53 ms on interface #1 resource #3: echogen -if1 -rn3 -lvl1 -12 -dly1 53

Create an echo generator responder test with a single default echo on interface 4 resource 5: echogen -if 4 -rn 5

#### Setting Echo Dispersion using G.168 Models

The following G.168 echo path models are used with the SAGE 966R Echo Generator test. The echo path is simulated by a linear digital filter with the scaling factor  $K_i$  as referenced in the table below. The eight G.168 models represent echo paths with various dispersion characteristics and different time widths. For tests that use CCS (Composit Source Signal) or white noise as the scaling factor the values of  $K_i$  are provided in the table below.

| Echo Path Model | Scaling Factor Ki       | Minimum ERL for<br>CCS (dB)* |
|-----------------|-------------------------|------------------------------|
| 1               | 1.39 x 10 <sup>-5</sup> | 6                            |
| 2               | 1.44 x 10 <sup>-5</sup> | 6.55                         |
| 3               | 1.52 x 10 <sup>-5</sup> | 6                            |
| 4               | 1.77 x 10 <sup>-5</sup> | 6                            |
| 5               | 9.33 x 10 <sup>-6</sup> | 6                            |
| 6               | 1.51x 10 <sup>-5</sup>  | 6                            |
| 7               | 2.33 x 10 <sup>-5</sup> | 11.06                        |
| 8               | 1.33 x 10 <sup>-5</sup> | 9.27                         |

# $g(k) = (10^{--ERL / 20} K_i)m_i (k-\$)$

\* A minimum ERL value of 6 db should be used in the tests for echo path models 1, 3, 4. 5 and 6. For echo path models 2, 7 and 8 the minimum ERL values used in the tests should be, respectively, 6.55 db, 11.06 db and 9.27 db. This ensures that the magnitude response of the scaled echo-path g(k) does not exceed 0 db over the appropriate frequency range.

For tests that use Tones as the scaling factor the values of  $K_i$  are provided in the table below.

| Echo Path Model | Scaling Factor Ki       | Minimum ERL for<br>Tones (dB)* |
|-----------------|-------------------------|--------------------------------|
| 1               | 1.22 x 10 <sup>-5</sup> | 6                              |
| 2               | 6.78 x 10 <sup>-6</sup> | 6                              |
| 3               | 9.66 x 10 <sup>-6</sup> | 6                              |
| 4               | 1.07 x 10 <sup>-5</sup> | 6                              |
| 5               | 7.05 x 10 <sup>-6</sup> | 6                              |
| 6               | 8.60x 10 <sup>-6</sup>  | 6                              |
| 7               | 6.58 x 10 <sup>-6</sup> | 6                              |
| 8               | 4.58 x 10 <sup>-6</sup> | 6                              |

\* A minimum ERL value of 6 db should be used in the tests for all 8 echo path models. Each scaling factor is used to limit the maximum of the magnitude response to the chosen ERL value.

**Single-talk CSS:** Composite-Source-Signal. This is the signal used in most of the tests for G.168. In time-domain, it consists of 3 portions, the active voice portion, the random noise portion and the silence (pause)p ortion. The exact duration, power-spectral-density and peak-to-RMS ratio characteristics are specified in ANNEX C of G.168 *See also the "Echo Sounder & Echo Generator" White Papers available via <u>www.sageinst.com</u>* 

#### Echo Sounder Test (echosnd)

#### **Purpose and Function**

Echo is one of the most important quality of service factors in a telephone network. Sage Instruments echo test suite includes a complete set of tools to characterize the level and delay of echoes on a network. It provides an objective measurement of this important aspect of overall voice quality.

#### Specifications

The Sage Echo Sounder test measures echoes with the following:

- Echo levels and Echo delays
- Round trip delay and Round trip attenuation
- One way delay and One way attenuation

The measurement ranges and precisions of Echo Sounder are shown in the table below. The echo delay ranges differ slightly with different interfaces.

| Connection Interface | Echo Level Range/<br>Precision | Echo Delay Range/<br>Precision |
|----------------------|--------------------------------|--------------------------------|
| 2-Wire Analog        | [-60,20]±1 dB                  | [7,900]±1ms                    |
| 4-Wire Analog        | [-60,20]±1 dB                  | [0,900]±1ms                    |
| T1/E1                | [-60,20]±1 dB                  | [0,900]±1ms                    |

Create an Echo Sounder Test (default: director).

| Command: echc | Command: echosnd                                                                                                    |  |
|---------------|----------------------------------------------------------------------------------------------------|--|
| Parameters    | echosnd [-dn] [-sn] -if [-rn] [-log] [-dir] [-resp] [-mf] [-ecd] [-ecf] [-ecl] [-ecmf] [-ecmi] [-ecnc] [-<br>ecpd] [-ecpj] [-silence] [-cycles] [Tx Level (dBM) {-10}] |  |
| -dn           | destination(Optional) Characters without whitespace                                                                                                    |  |
| -sn           | source #(Optional) Characters without whitespace                                                                                                    |  |
| -if           | IF# 1 to 6                                                                                                    |  |
| -m            | Resource#(Optional) 1 to 255                                                                                                    |  |
| -log          | Log File(Optional) Characters without whitespace                                                                                                    |  |
| -dir          | Be Director: # times to run {0}(Optional) 0 to 999                                                                                                    |  |
| -resp         | Be Responder(Optional)                                                                                                    |  |
| -mf           | Send MF call setup digits (CAS only) {DTMF}(Optional)                                                                                                    |  |
| -ecd          | Enable EC Disable Tone(Optional)                                                                                                    |  |
| -ecf          | EC Disable Freq (Hz) {2100}(Optional) 20.00 to 3980.00                                                                                                    |  |
| -ed           | EC Disable Level (dBm) {-12}(Optional) -20.00 to 0.00                                                                                                    |  |
| -ecmf         | EC Disable Mod Freq (Hz) {15.0}(Optional) 0.00 to 500.00                                                                                                    |  |
| -ecmil        | EC Disable Mod Index {0.2}(Optional) 0.00 to 1.00                                                                                                    |  |
| -ecnc         | EC Disable # Cycles {3}(Optional) 1 to 10                                                                                                    |  |
| -ecpd         | EC Disable Phase Duraton (ms) {450}(Optional) 10 to 1000                                                                                                    |  |
| -есрј         | EC Disable Phase Jump (Deg) {180}(Optional) 0.00 to 180.00                                                                                                    |  |
| -silence      | Silence Duration (sec) {3}(Optional) 0.00 to 180.00                                                                                                    |  |
| -cycles       | Number of Test Cycles {3}(Optional) 0.00 to 180.00                                                                                                    |  |
| Tx Level      | [Tx Level (dBM) {-10}] (Optional) -20.00 to 0.00                                                                                                    |  |

#### Configuring and Running 966R Tests

#### Echo Sounder (continued)

#### **Discussion:**

The Sage Echo Sounder test sends a proprietary test signal to characterize echos that may be present on the line under test. It is capable of sending an initial echo canceller disable tone prior to the test signal. Default: no disable signal. The parameters of the disable tone are customizable. The Silence duration determines the leading and inter-test (if num cylcles > 1) silence in seconds. A larger leading silence may be useful if calling a line that is slow to answer. The number of cycles is used to repeat the echo sounder tests multiple times during a single call to look for dynamic changes.

#### **Examples:**

Perform a echo sounder test on interface #3 resource #2 using the default values (Tx Level = -10, no EC Disable tone) to destination #434-8794: echosnd -if 3 -rn 2 -dn 4348794

Perform a echo sounder test on interface #3 resource #2 using the default values (Tx Level = -10, no EC Disable tone) to destination #434-8794 and send the echo canceller disable signal: echosnd -if 3 -rn 2 -dn 4348794 -ecd

#### ICMP Echo Server Test (echoping)

Create an ICMP Echo Server Test. IP interfaces ONLY.

| Command: echoping |                              |
|-------------------|------------------------------|
| Parameters        | echoping [-if] [-m]          |
| -if               | IF# 1 to 6                   |
| -rn               | Resource#(Optional) 1 to 255 |

#### FAX Transmit/Receive Tests (faxrx) (faxtx)

Sage's Fax Emulator (SFE) is a test feature that emulates both a realistic FAX transmitter and a FAX receiver. By FAX transmitter, we mean the FAX machine that originates a call, and sends the FAX pages. By FAX receiver, we mean the FAX machine that answers the call, and receives the FAX pages. To use SFE, one normally originates a call from Sage's FAX transmitter to another FAX machine or Sage's FAX receiver across the network under test. Sage's FAX transmitter will then communicate with the destination FAX machine or Sage's FAX receiver with the protocols specified in ITU-T T.30. Two test pages will be sent from the transmitter to the receiver. The test pages are encoded according to formats documented in ITU-T T.4. While the test is going on, Sage's FAX emulators will report in real time the test progress, such as what signal is being sent; what signal is being received; whether or not a certain stage is being retried; whether or not an unexpected invalid protocol packet is received; whether or not certain timing errors have occurred (certain protocol packets not received within allowable time frame), and whether or not the page transmission has succeeded etc. See **www.sageinst.com for** detailed SFE test information.

| Command: faxtx |                                                                                       |
|----------------|---------------------------------------------------------------------------------------|
| Parameters     | faxtx [-dn] [-sn] -if [-rn] [-log] [-dir] [-resp] [-mf] [-v27] [Tx Level (dBM) {-10}] |
| -dn            | destination(Optional) Characters without whitespace                                   |
| -sn            | source #(Optional) Characters without whitespace                                      |
| -if            | IF# 1 to 6                                                                            |
| -m             | Resource#(Optional) 1 to 255                                                          |
| -log           | Log File(Optional) Characters without whitespace                                      |
| -dir           | Be Director: # times to run {0}(Optional) 0 to 999                                    |
| -resp          | Be Responder(Optional)                                                                |
| -mf            | Send MF call setup digits (CAS only) {DTMF}(Optional)                                 |
| -v27           | V27(Optional)                                                                         |
| Tx Level       | [Tx Level (dBM) {-10}](Optional) -20 to 0                                             |

Create a Fax Transmitter Test (default: director).

**Example:** Start a FAX (transmitter) test to destination #332-2345 with default settings on resource #2 of interface #1: faxtx -if 1 -rn 2 -dn 3322345

| Create a Fax Receiver test | (default: | responder). |
|----------------------------|-----------|-------------|
|----------------------------|-----------|-------------|

| Command: faxrx |                                                         |
|----------------|---------------------------------------------------------|
| Parameters     | faxrx [-dn] [-sn] -if [-rn] [-log] [-dir] [-resp] [-mf] |
| -dn            | destination(Optional) Characters without whitespace     |
| -sn            | source #(Optional) Characters without whitespace        |
| -if            | IF# 1 to 6                                              |
| -m             | Resource#(Optional) 1 to 255                            |
| -log           | Log File(Optional) Characters without whitespace        |
| -dir           | Be Director: # times to run {0}(Optional) 0 to 999      |
| -resp          | Be Responder(Optional)                                  |
| -mf            | Send MF call setup digits (CAS only) {DTMF}(Optional)   |

**Example:** Create a FAX Receiver (responder) test on resource #1 of interface #3 that logs the results to file named faxrx.csv: *faxrx -if3 -rn1 -log faxrx.csv* 

#### **Configuring and Running 966R Tests**

#### INMD P.561 (inmd)

#### Specifications

| Interface | Range       | Accuracy                  |
|-----------|-------------|---------------------------|
| TDM       | 0 to 511 ms | ±one frame of uncertainty |

INMD stands for In-service Non-intrusive Measurement Device. It is a passive voice quality monitoring method based on ITU-T P.56. Two types of measurements are covered by INMD: **1**, **speech and noise characterization; 2**, **echo characterization.** Sage's current implementation of INMD on the 966R platform focuses only on echo characterization. More specifically, once the presence of echo is detected, Sage's INMD in the 966R will report in real time the detected echo level and echo delay. A graphical snapshot of the reference and echo signals is also displayed on the main test window as further visual confirmation. If the monitored DS1 are PRI-ISDN lines, then the source and destination phone numbers associated with the monitored DS0 channel are also presented. Simply speaking, INMD detects echo by principle of cross-correlation. More specifically, as implemented in the SAGE 966R, INMD has an internal signal analyzing window of 256ms long (2048 samples at 8000Hz sampling rate). For detailed INMD P.561 network connection and operation principles see the link "Information in SAGE's P.561 INMD Test" found at **www.sageinst.com/960 B Tech.html.** 

Create an INMD (passive echo monitor) test. Requires Dual Monitor mode forT1/E1.

| Command: inmd |                                                        |
|---------------|--------------------------------------------------------|
| Parameters    | inmd [-dn] [-sn] -if [-rn] [-log] [-dir] [-resp] [-mf] |
| -dn           | destination(Optional) Characters without whitespace    |
| -sn           | source #(Optional) Characters without whitespace       |
| -if           | IF# 1 to 6                                             |
| -m            | Resource#(Optional) 1 to 255                           |
| -log          | Log File(Optional) Characters without whitespace       |
| -dir          | Be Director: # times to run {0}(Optional) 0 to 999     |
| -resp         | Be Responder(Optional)                                 |
| -mf           | Send MF call setup digits (CAS only) {DTMF}(Optional)  |

#### Example:

Create inmd tests on interface #1 resources #1-23 and log the results to inmd.log (assumes the interface is configured for Dual-Monitor Mode):

#### **INMD P.561 Test Configuration**

When using INMD, a user should connect Sage's 960 to the network as shown.

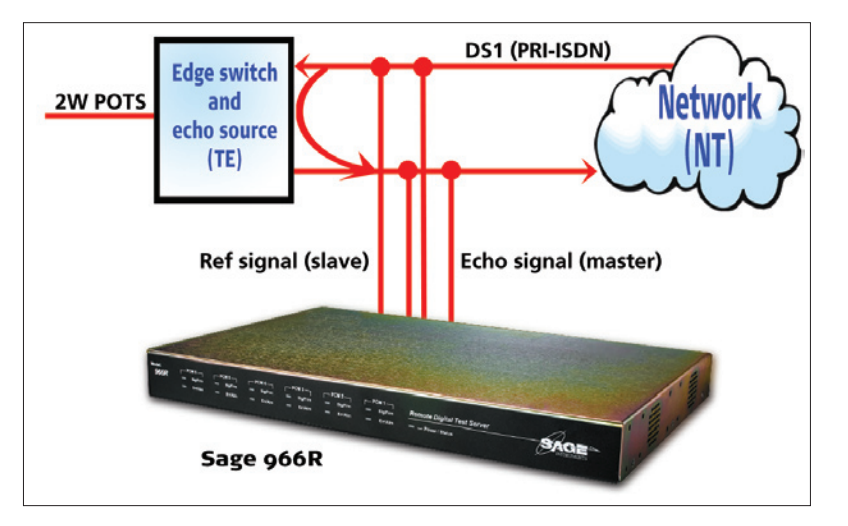

#### **Configuring and Running 966R Tests**

#### INMD P.561 (continued)

The 966R has four DS1 (T1/E1/ISDN) spans, numbered as 1, 2, 3 and 4 with Rx and Tx ports (Use only the Rx ports to make the connections). Internally, 1 and 2 are a pair controlled by one embedded processor, whereas 3 and 4 are another pair controlled by another embedded processor.

Since INMD entails precise relative delay measurement between two input signals, Sage's 966R must be configured in the following ways:

**1.** Two DS1 spans are used for INMD, although only the receiving ports need to be connected. The two DS1 spans must be either the 1 and 2 pair, or the 3 and 4 pair. Other combinations such as 1 and 4 or 2 and 3 etc are not allowed.

**2.** The chosen DS1 pair must be configured to "DUAL MONITOR" mode. When performing span configuration through 966R's GUI, one only needs to (and must) configure the first span (1 or 3) of each DS1 pair. The partner DS1 span (2 or 4) will be configured automatically for you. A user configuration on the second DS1 span (2 or 4) has no effect. In "DUAL MONITOR" mode, the internal software will always set the DS1 clock source to "EXTERNAL" clock regardless what the user selects on the GUI.

**3.** If the DS1 lines being monitored are PRI-ISDN lines, then the D-channel must be specified correctly when performing the span configuration in order for INMD to intercept the source and destination phone numbers associated with the DS0 channel(s) being monitored. If one is also interested in decoding all the ISDN call messages, one should also specify the TE and NT modes correctly. As in "TERMINATE" mode, the 966R DS1 span should be set to match the incoming NT or TE mode. For example, as illustrated if the signal goes into the receiving port of 1 is from the NT equipment, then 966R's PCM1 must be set to TE mode. Internally, 2 will automatically be set to NT mode to match the signal from the TE equipment.

#### **MoIP Director Test (moipd)**

#### **Purpose and Function**

MoIP stands for Modem over IP. Sage Instruments designed this IP Telephony Service Transparency and E-model Test to specifically verify a gateway or IADis ability to handle a MoIP call or a VoIP call. More specifically, the test sends standard-based precursor signature tones by emulating a FAX call, a V34/V90 modem call or a voice call to test the gateway's call discrimination capability. After the signature

tones, the test then measures the round-trip delay as the delay is a good indicator of the internal jitter buffer size. The test then starts simplex, full-duplex or half-duplex packet network impairments test by measuring in detail each individual packet loss event and its duration, and each individual voice jitter (gapping or jerking) event and its duration. The signal level change (gain) is also measured, and the codec type (PCM, ADPCM or VOCODER) is also detected. When voice test mode is chosen, echoes (in terms of levels and delays) are also measured from both directions using Sageís proprietary Echo Sounder algorithm. All of the measured parameters (round-trip delay, vocoder type, packet losses and echoes) are then used as inputs into the ITU-T G.107 E-model to produce a transmission rating factor R value, and the derivative GoB (Good or Better), PoW(Poor or Worse) and E-MOS (E-model-based mean-opinion- score) numbers. With this test, a user can quickly determine whether or not the device and network under test can handle various MoIP or VoIP calls.

| Command: moipd |                                                                                                    |
|----------------|----------------------------------------------------------------------------------------------------|
| Parameters     | moipd [-dn] [-sn] -if [-rn] [-log] [-dir] [-resp] [-mf] [-voi] [-vfx] [-v34] [-dur] [Tx Level (dBM) {-10}] |
| -dn            | destination(Optional) Characters without whitespace                                                        |
| -sn            | source #(Optional) Characters without whitespace                                                           |
| -if            | IF# 1 to 6                                                                                                 |
| -m             | Resource#(Optional) 1 to 255                                                                               |
| -log           | Log File(Optional) Characters without whitespace                                                           |
| -dir           | Be Director: # times to run {0}(Optional) 0 to 999                                                         |
| -resp          | Be Responder(Optional)                                                                                     |
| -mf            | Send MF call setup digits (CAS only) {DTMF}(Optional)                                                      |
| -voi           | Voice Mode(Optional)                                                                                       |
| -vfx           | FAX Modem (default)(Optional)                                                                              |
| -v34           | V34/V90 Modem(Optional)                                                                                    |
| -dur           | Test Duration(s) {25}(Optional) 10 to 1000                                                                 |
| Tx Level       | [Tx Level (dBM) {-10}](Optional) -30 to 0                                                                  |

#### Create a MoIP Director Test.

#### Example:

Run a MoIP Director test once on interface #2 resource #4 to 351-2245 and log the results to moip.csv: moipd -if 2 -rn 4 -dir 1 -dn 3512245 -log moip.csv

See also the 'New IP Telephony Transparency Test, MoIP, Fax, Data & Voice White Paper' available via <u>www.sageinst.com</u>.

#### **MoIP Responder (moipr)**

#### **Purpose and Function**

(See MoIP Director). See also the 'New IP Telephony Transparency Test, MoIP, Fax, Data & Voice White Paper' available via <u>www.sageinst.com</u>.

#### Create a MoIP Responder Test.

| Command: moipr |                                                         |
|----------------|---------------------------------------------------------|
| Parameters     | moipr [-dn] [-sn] -if [-rn] [-log] [-dir] [-resp] [-mf] |
| -dn            | destination(Optional) Characters without whitespace     |
| -sn            | source #(Optional) Characters without whitespace        |
| -if            | IF# 1 to 6                                              |
| -m             | Resource#(Optional) 1 to 255                            |
| -log           | Log File(Optional) Characters without whitespace        |
| -dir           | Be Director: # times to run {0}(Optional) 0 to 999      |
| -resp          | Be Responder(Optional)                                  |
| -mf            | Send MF call setup digits (CAS only) {DTMF}(Optional)   |

#### **Discussion:**

See the Purpose and Function Discussion on the MoIP Director (previous page), also found via command line 'help moipd'.

#### Example:

Create a moipr receiver (responder) test to answer incoming MoIP calls on interface #1 resources 1-10: moipr -if1 -rn1-10

#### MOS Receive Test (mosrx)

Create a MOS Receive test (default: director).

| Command: <b>mos</b> | Command: mosrx                                                                                                    |  |
|---------------------|----------------------------------------------------------------------------------------------------|--|
| Parameters          | mosrx [-dn] [-sn] -if [-rn] [-log] [-dir] [-resp] [-mf] [-loadtype] [-loaddelay] [-srcip] [-srcport] [-src-<br>mac] [-srcphone] [-jitter] [-siptos] [-rtptos] [-port] [-phone] [-pktsize] [-decoder] [-user] [-pass]<br>[-regexp] [-regint] [-dur] [-avg] |  |
| -dn                 | destination(Optional)                                                                                                    |  |
| -sn                 | source #(Optional)                                                                                                    |  |
| -if                 | IF# 1 to 6                                                                                                    |  |
| -m                  | Resource#(Optional) 1 to 255                                                                                                    |  |
| -log                | Log File(Optional)                                                                                                    |  |
| -dir                | Be Director: # times to run {0}(Optional) 0 to 999                                                                                                    |  |
| -resp               | Be Responder(Optional)                                                                                                    |  |
| -mf                 | Send MF call setup digits (CAS only) {DTMF} (Optional)                                                                                                    |  |
| -loadtype           | Load Type (fixed or random) {fixed}(Optional)                                                                                                    |  |
| -loaddelay          | Load Delay (ms or ms range for 'random') {fixed: 4000 or random: [4000,10000]}(Optional) 1000<br>to 999999                                                                                                    |  |
| -srcip              | (IP only) Source IP Address(Optional)                                                                                                    |  |
| -srcport            | (IP only) Source IP Port {5060}(Optional) 0 to 65535                                                                                                    |  |
| -srcmac             | (IP only) Source MAC Address(Optional)                                                                                                    |  |
| -srcphone           | (IP only) Source Phone Number(Optional)                                                                                                    |  |
| -jitter             | (IP only) SIP Jitter Buffer Size {2}(Optional) 1 to 7                                                                                                    |  |
| -siptos             | (IP only) SIP ToS (8 binary digits) {0000000}(Optional)                                                                                                    |  |
| -rtptos             | (IP only) RTP ToS (8 binary digits) {0000000}(Optional)                                                                                                    |  |
| -port               | (IP only) Destination IP Port {5060}(Optional) 0 to 65535                                                                                                    |  |
| -phone              | (IP only) Phone Number (max 32 chars) {}(Optional)                                                                                                    |  |
| -pktsize            | (IP only) Packet Size (ms) {20}(Optional) 10 to 40                                                                                                    |  |
| -decoder            | (IP only) Decoder (PCMu or PCMa) {PCMu}(Optional)                                                                                                    |  |
| -user               | (IP only) Authentication User Name (max 32 chars)(Optional)                                                                                                    |  |
| -pass               | (IP only) Authentication Password (max 32 chars)(Optional)                                                                                                    |  |
| -regexp             | (IP only) Registration Expiration (min) {10}(Optional) 1 to 255                                                                                                    |  |
| -regint             | (IP only) Registration Interval (sec) {30}(Optional) 1 to 50                                                                                                    |  |
| -dur                | Test Duration (sec) {0(forever)}(Optional) 0 to 30000                                                                                                    |  |
| -avg                | Measure Average Window(s) {3}(Optional) 1 to 9999                                                                                                    |  |

#### Example:

Create a MOS test director that runs 10 times on interface 4 resource 14, calls 234-234-8873, and logs the results to mos.csv: *mosrx -dir 10 -if 4 -rn 14 -dn 2342348873 -log mos.csv* 

#### **MOS Transmit Test (mostx)**

Create a MOS Transmit test (default: responder).

| Command: mostx |                                                                                                    |
|----------------|----------------------------------------------------------------------------------------------------|
| Parameters     | mosrx [-dn] [-sn] -if [-rn] [-log] [-dir] [-resp] [-mf] [-loadtype] [-loaddelay] [-srcip] [-srcport] [-src-<br>mac] [-srcphone] [-jitter] [-siptos] [-rtptos] [-port] [-phone] [-pktsize] [-decoder] [-user] [-pass]<br>[-regexp] [-regint] [-dur] |
| -dn            | destination(Optional)                                                                                                    |
| -sn            | source #(Optional)                                                                                                    |
| -if            | IF# 1 to 6                                                                                                    |
| -m             | Resource#(Optional) 1 to 255                                                                                                    |
| -log           | Log File(Optional)                                                                                                    |
| -dir           | Be Director: # times to run {0}(Optional) 0 to 999                                                                                                    |
| -resp          | Be Responder(Optional)                                                                                                    |
| -mf            | Send MF call setup digits (CAS only) {DTMF} (Optional)                                                                                                    |
| -loadtype      | Load Type (fixed or random) {fixed}(Optional)                                                                                                    |
| -loaddelay     | Load Delay (ms or ms range for 'random') {fixed: 4000 or random: [4000,10000]}(Optional) 1000<br>to 999999                                                                                                    |
| -srcip         | (IP only) Source IP Address(Optional)                                                                                                    |
| -srcport       | (IP only) Source IP Port {5060}(Optional) 0 to 65535                                                                                                    |
| -srcmac        | (IP only) Source MAC Address(Optional)                                                                                                    |
| -srcphone      | (IP only) Source Phone Number(Optional)                                                                                                    |
| -jitter        | (IP only) SIP Jitter Buffer Size {2}(Optional) 1 to 7                                                                                                    |
| -siptos        | (IP only) SIP ToS (8 binary digits) {0000000}(Optional)                                                                                                    |
| -rtptos        | (IP only) RTP ToS (8 binary digits) {0000000}(Optional)                                                                                                    |
| -port          | (IP only) Destination IP Port {5060}(Optional) 0 to 65535                                                                                                    |
| -phone         | (IP only) Phone Number (max 32 chars) {}(Optional)                                                                                                    |
| -pktsize       | (IP only) Packet Size (ms) {20}(Optional) 10 to 40                                                                                                    |
| -decoder       | (IP only) Decoder (PCMu or PCMa) {PCMu}(Optional)                                                                                                    |
| -user          | (IP only) Authentication User Name (max 32 chars)(Optional)                                                                                                    |
| -pass          | (IP only) Authentication Password (max 32 chars)(Optional)                                                                                                    |
| -regexp        | (IP only) Registration Expiration (min) {10}(Optional) 1 to 255                                                                                                    |
| -regint        | (IP only) Registration Interval (sec) {30}(Optional) 1 to 50                                                                                                    |
| -dur           | Test Duration (sec) {0(forever)}(Optional) 0 to 30000                                                                                                    |

#### Example:

Create a MOS responder that answers incoming calls on interface #1 resources 1-5: mostx -if 1 -rn 1-5

# PESQ Receive Test (pesqrx)

Create a PESQ Receive test (default: director).

| Command: pesqrx |                                                                                                    |
|-----------------|----------------------------------------------------------------------------------------------------|
| Parameters      | mosrx [-dn] [-sn] -if [-rn] [-log] [-dir] [-resp] [-mf] [-loadtype] [-loaddelay] [-srcip] [-srcport] [-src-<br>mac] [-srcphone] [-jitter] [-siptos] [-rtptos] [-port] [-phone] [-pktsize] [-decoder] [-user] [-pass]<br>[-regexp] [-regint] [-dur] [-avg] |
| -dn             | destination(Optional)                                                                                                    |
| -sn             | source #(Optional)                                                                                                    |
| -if             | IF# 1 to 6                                                                                                    |
| -m              | Resource#(Optional) 1 to 255                                                                                                    |
| -log            | Log File(Optional)                                                                                                    |
| -dir            | Be Director: # times to run {0}(Optional) 0 to 999                                                                                                    |
| -resp           | Be Responder(Optional)                                                                                                    |
| -mf             | Send MF call setup digits (CAS only) {DTMF} (Optional)                                                                                                    |
| -loadtype       | Load Type (fixed or random) {fixed}(Optional)                                                                                                    |
| -loaddelay      | Load Delay (ms or ms range for 'random') {fixed: 4000 or random: [4000,10000]}(Optional) 1000<br>to 999999                                                                                                    |
| -srcip          | (IP only) Source IP Address(Optional)                                                                                                    |
| -srcport        | (IP only) Source IP Port {5060}(Optional) 0 to 65535                                                                                                    |
| -srcmac         | (IP only) Source MAC Address(Optional)                                                                                                    |
| -srcphone       | (IP only) Source Phone Number(Optional)                                                                                                    |
| -jitter         | (IP only) SIP Jitter Buffer Size {2}(Optional) 1 to 7                                                                                                    |
| -siptos         | (IP only) SIP ToS (8 binary digits) {0000000}(Optional)                                                                                                    |
| -rtptos         | (IP only) RTP ToS (8 binary digits) {0000000}(Optional)                                                                                                    |
| -port           | (IP only) Destination IP Port {5060}(Optional) 0 to 65535                                                                                                    |
| -phone          | (IP only) Phone Number (max 32 chars) {}(Optional)                                                                                                    |
| -pktsize        | (IP only) Packet Size (ms) {20}(Optional) 10 to 40                                                                                                    |
| -decoder        | (IP only) Decoder (PCMu or PCMa) {PCMu}(Optional)                                                                                                    |
| -user           | (IP only) Authentication User Name (max 32 chars)(Optional)                                                                                                    |
| -pass           | (IP only) Authentication Password (max 32 chars)(Optional)                                                                                                    |
| -regexp         | (IP only) Registration Expiration (min) {10}(Optional) 1 to 255                                                                                                    |
| -regint         | (IP only) Registration Interval (sec) {30}(Optional) 1 to 50                                                                                                    |
| -dur            | Test Duration (sec) {0(forever)}(Optional) 0 to 30000                                                                                                    |
| -avg            | Measure Average Window(s) {3}(Optional) 1 to 9999                                                                                                    |

# PESQ Transmit Test (pesqtx)

Create a PESQ Transmit test (default: responder).

| Command: pesqtx |                                                                                                    |
|-----------------|----------------------------------------------------------------------------------------------------|
| Parameters      | mosrx [-dn] [-sn] -if [-rn] [-log] [-dir] [-resp] [-mf] [-loadtype] [-loaddelay] [-srcip] [-srcport] [-src-<br>mac] [-srcphone] [-jitter] [-siptos] [-rtptos] [-port] [-phone] [-pktsize] [-decoder] [-user] [-pass]<br>[-regexp] [-regint] [-dur] [-avg] |
| -dn             | destination(Optional)                                                                                                    |
| -sn             | source #(Optional)                                                                                                    |
| -if             | IF# 1 to 6                                                                                                    |
| -m              | Resource#(Optional) 1 to 255                                                                                                    |
| -log            | Log File(Optional)                                                                                                    |
| -dir            | Be Director: # times to run {0}(Optional) 0 to 999                                                                                                    |
| -resp           | Be Responder(Optional)                                                                                                    |
| -mf             | Send MF call setup digits (CAS only) {DTMF} (Optional)                                                                                                    |
| -loadtype       | Load Type (fixed or random) {fixed}(Optional)                                                                                                    |
| -loaddelay      | Load Delay (ms or ms range for 'random') {fixed: 4000 or random: [4000,10000]}(Optional) 1000 to 999999                                                                                                    |
| -srcip          | (IP only) Source IP Address(Optional)                                                                                                    |
| -srcport        | (IP only) Source IP Port {5060}(Optional) 0 to 65535                                                                                                    |
| -srcmac         | (IP only) Source MAC Address(Optional)                                                                                                    |
| -srcphone       | (IP only) Source Phone Number(Optional)                                                                                                    |
| -jitter         | (IP only) SIP Jitter Buffer Size {2}(Optional) 1 to 7                                                                                                    |
| -siptos         | (IP only) SIP ToS (8 binary digits) {0000000}(Optional)                                                                                                    |
| -rtptos         | (IP only) RTP ToS (8 binary digits) {0000000}(Optional)                                                                                                    |
| -port           | (IP only) Destination IP Port {5060}(Optional) 0 to 65535                                                                                                    |
| -phone          | (IP only) Phone Number (max 32 chars) {{Optional}                                                                                                    |
| -pktsize        | (IP only) Packet Size (ms) {20}(Optional) 10 to 40                                                                                                    |
| -decoder        | (IP only) Decoder (PCMu or PCMa) {PCMu}(Optional)                                                                                                    |
| -user           | (IP only) Authentication User Name (max 32 chars)(Optional)                                                                                                    |
| -pass           | (IP only) Authentication Password (max 32 chars)(Optional)                                                                                                    |
| -regexp         | (IP only) Registration Expiration (min) {10}(Optional) 1 to 255                                                                                                    |
| -regint         | (IP only) Registration Interval (sec) {30}(Optional) 1 to 50                                                                                                    |
| -dur            | Test Duration (sec) {0(forever)}(Optional) 0 to 30000                                                                                                    |

#### Packet Voice Impairment Test (PVIT)

PVIT provides detailed diagnostic information about events that impact voice clarity over packet switched networks, including; voice frame losses, voice frame slips (also know as jitters), voice clippings and noise hits

#### **Purpose and Function**

PVIT works by sending a complex test signal over the network, and measuring events that degrade that signal. The PVIT signal is a carrier-modulated spread spectrum signal with silence insertion.

- Measures four types of impairment events
- Displays cumulative event counts in real time
- Displays details about events as they occur
- Accumulates data over the test period

Test Duration 15 minutes, 1 hour, 24 hours, or continuous (NOTE: The continuous up to 1000 hours)

| Command: pvit |                                                                                        |
|---------------|----------------------------------------------------------------------------------------|
| Parameters    | pvit [-dn] [-sn] -if [-rn] [-log] [-dir] [-resp] [-mf] [-dur] [-mask] [Tx Level (dBM)] |
| -dn           | destination(Optional) Characters without whitespace                                    |
| -sn           | source #(Optional) Characters without whitespace                                       |
| -if           | IF# 1 to 6                                                                             |
| -m            | Resource#(Optional) 1 to 255                                                           |
| -log          | Log File(Optional) Characters without whitespace                                       |
| -dir          | Be Director: # times to run {0}(Optional) 0 to 999                                     |
| -resp         | Be Responder(Optional)                                                                 |
| -mf           | Send MF call setup digits (CAS only) {DTMF}(Optional)                                  |
| -dur          | Test Duration (s) {0}(Optional) 0 to 1000                                              |
| -mask         | [-mask] Mask (ms) {0}(Optional) 0 to 1000                                              |
| Tx Level      | [Tx Level (dBM)] (Optional) -20 to 0                                                   |

PVIT stands for Packet-Voice-Impairments-Test or Packet-Voice-Integrity-Test. It is one of a series of VQT (Voice-Quality-Test) tests designed by Sage to specifically address the next generation VoP (Voice-over-Packet) applications. Other related VQT tests available from Sage are SMOS and Echo Sounder. PVIT measures such packet network impairments as packet loss, voice clipping, jitter and comfort noise level. Unlike other impairments such as delay, echoes and lossy voice compression/transcoding which are static in nature and are not necessarily unique to VoP (PSTN also has these problems), the packet loss, voice clipping and jitter type of impairments are unique to VoP and are dynamic in nature. By using PVIT to objectively monitor these dynamic impairments at a regular basis, one can assure the consistence of QoS (Quality-of-Service). For meaningful PVIT results, the reciever must detect a valid PVIT signal. This can be from another PVIT transmitter or it's own signal looped back. The transmitter is off by default but is enabled when a send level is specified.

#### Examples:

Create a PVIT test responder that sends at -10dBm (and receives) the signal on interface #2 resources 11-18: pvit -resp -if 2 -rn 11-18 -10

Create a PVIT test director that calls 782-9293 using interface #3 resource #13, sends the PVIT signal at -12 dBm for 15 seconds and logs to pvit.csv. Repeats 5 times. pvit -dir 5 -dur 15 -if 3 -rn 13 -dn 7829293 -log pvit.csv -12

#### **PVIT Test Real Time Metrics**

#### **Totals and Events Tabs**

The Totals tab displays a group of **metrics** that are near-end metrics of count average and percentage captured during measurement. The Events tab displays near-end results showing individual impairment events. Users have the ability to toggle between totals and events by clicking on the tabs (see figure 68).

The results for metric Totals are displayed in a table of 8 rows and 4 columns In the first row are two fields, one for "Send Level" or Transmit level and "Elapsed Time" (see example below) the remaining rows display test data. The cells 0 or 0.00 depicted in grey are buttons that not only display data, but when clicked control the graphic representation of that buttons data message (see close-up figure 69).

| Send Level:   |        | Elapsed Time: |      |
|---------------|--------|---------------|------|
|               | Counts | Avg.          | %    |
| Frame Loss:   | 0      | 0.00          | 0.00 |
| +Frame Slips: | 0      | 0.00          | 0.00 |
| -Frame Slips: | 0      | 0.00          | 0.00 |
| Net Slips:    | 0      | 0.00          | 0.00 |
| Noise Hits:   | 0      | 0             |      |
| Voice Clips:  | 0      | 0.00          |      |

**Frame Loss:** Packet/Frame Loss Includes total elapsed test time, net total PL/FL impairment time, PL/FL event count, PL/FL Average and PL/FL % of total time.

**Positive Packet/Frame Slips:** A measure of voice signal compression (jerking). Includes total elapsed test time, net total +PS impairment time, +PS event count, +PS/FS Average and +PS% of total time.

**Negative Packet/Frame Slips:** A measure of voice signal expansion (gapping). Includes total elapsed test time, net total -PS impairment time, -PS event count, -PS/FS Average and -PS% of total time.

Net Slips: Net slip counts, average and %.

**Noise Hits:** Transient Impulse Noise; Includes total elapsed test time, noise event count, and average event duration.

**Voice Clippings:** Includes total elapsed test time, net total VC impairment time, VC event count, and average event duration.

#### Specifications PVIT Measurement Precision

- Voice Frame Loss: ±2 ms
- Voice Frame Slip (jitter): ±0.5 ms
- Voice Clipping: ±2 ms
- Noise Level: ±1 dB
- $\bullet$  Percentage Voice Frame Loss:  $\pm 10\%$  of actual % of frame loss

The results for Events are reported as recorded events. Results include event type, event duration, and time stamp.

Event types can be:

- IS: In\_SYNC
- RS: SYNC Recovered
- SL: Signal Lost, SYNC Lost
- SR: Signal Recovered
- PL: Packet/Frame Loss
- PS: Packet/Frame Slip (Delay Variation)
- VC: Voice Clip
- NH: Noise Hit
- DC: Detection of Clock Drift

#### RFC 2833 Monitor (rfc2833)

Monitor RTP payload telephony signals (IP Only).

| Command: rfc2833 |                                                                                          |  |
|------------------|------------------------------------------------------------------------------------------|--|
| Parameters       | rfc2833 [-dn] [-sn] -if [-rn] [-log] [-dir] [-resp] [-mf] [-target] [-jitter] [-nopktto] |  |
| -dn              | destination(Optional) Characters without whitespace                                      |  |
| -sn              | source #(Optional) Characters without whitespace                                         |  |
| -if              | IF# 1 to 6                                                                               |  |
| -m               | Resource#(Optional) 1 to 255                                                             |  |
| -log             | Log File(Optional) Characters without whitespace                                         |  |
| -dir             | Be Director: # times to run {0}(Optional) 0 to 999                                       |  |
| -resp            | Be Responder(Optional)                                                                   |  |
| -mf              | Send MF call setup digits (CAS only) {DTMF}(Optional)                                    |  |
| -target          | (IP only) Target IP Address (0.0.0.0 means any) {0.0.0.0}(Optional)                      |  |
| -jitter          | (IP only) RTP Jitter Buffer Size {6}(Optional) 2 to 6                                    |  |
| -nopktto         | (IP only) No Packet Timeout (s) {30}(Optional) 1 to 999                                  |  |

#### SIP Monitor Test (sipmon)

Create an SIP Monitor Test. IP interfaces ONLY.

| Command: sipmon |                                                                                          |  |
|-----------------|------------------------------------------------------------------------------------------|--|
| Parameters      | rfc2833 [-dn] [-sn] -if [-rn] [-log] [-dir] [-resp] [-mf] [-target] [-jitter] [-nopktto] |  |
| -dn             | destination(Optional) Characters without whitespace                                      |  |
| -sn             | source #(Optional) Characters without whitespace                                         |  |
| -if             | IF# 1 to 6                                                                               |  |
| -m              | Resource#(Optional) 1 to 255                                                             |  |
| -log            | Log File(Optional) Characters without whitespace                                         |  |
| -dir            | Be Director: # times to run {0}(Optional) 0 to 999                                       |  |
| -resp           | Be Responder(Optional)                                                                   |  |
| -mf             | Send MF call setup digits (CAS only) {DTMF}(Optional)                                    |  |
| -target         | (IP only) Target IP Address (0.0.0.0 means any) {0.0.0.0}(Optional)                      |  |

# SPESQ Director Test (spesqd)

Create a SPESQ director test that calls a SPESQ responder.

| Command: spes | qd                                                                                                    |
|---------------|----------------------------------------------------------------------------------------------------|
| Parameters    | spesqd [-dn] [-sn] -if [-rn] [-log] [-dir] [-resp] [-mf] [-loadtype] [-loaddelay] [-srcip] [-srcport]<br>[-srcmac] [-srcphone] [-jitter] [-siptos] [-rtptos] [-port] [-phone] [-pktsize] [-decoder] [-user] [-pass]<br>[-regexp] [-regint] [Duration (sec) {9}] |
| -dn           | destination(Optional)                                                                                                    |
| -sn           | source #(Optional)                                                                                                    |
| -if           | IF# 1 to 6                                                                                                    |
| -m            | Resource#(Optional) 1 to 255                                                                                                    |
| -log          | Log File(Optional)                                                                                                    |
| -dir          | Be Director: # times to run {0}(Optional) 0 to 999                                                                                                    |
| -resp         | Be Responder(Optional)                                                                                                    |
| -mf           | Send MF call setup digits (CAS only) {DTMF} (Optional)                                                                                                    |
| -loadtype     | Load Type (fixed or random) {fixed}(Optional)                                                                                                    |
| -loaddelay    | Load Delay (ms or ms range for 'random') {fixed: 4000 or random: [4000,10000]}(Optional) 1000<br>to 999999                                                                                                    |
| -srcip        | (IP only) Source IP Address(Optional)                                                                                                    |
| -srcport      | (IP only) Source IP Port {5060}(Optional) 0 to 65535                                                                                                    |
| -srcmac       | (IP only) Source MAC Address(Optional)                                                                                                    |
| -srcphone     | (IP only) Source Phone Number(Optional)                                                                                                    |
| -jitter       | (IP only) SIP Jitter Buffer Size {2}(Optional) 1 to 7                                                                                                    |
| -siptos       | (IP only) SIP ToS (8 binary digits) {0000000}(Optional)                                                                                                    |
| -rtptos       | (IP only) RTP ToS (8 binary digits) {0000000}(Optional)                                                                                                    |
| -port         | (IP only) Destination IP Port {5060}(Optional) 0 to 65535                                                                                                    |
| -phone        | (IP only) Phone Number (max 32 chars) {}(Optional)                                                                                                    |
| -pktsize      | (IP only) Packet Size (ms) {20}(Optional) 10 to 40                                                                                                    |
| -decoder      | (IP only) Decoder (PCMu or PCMa) {PCMu}(Optional)                                                                                                    |
| -user         | (IP only) Authentication User Name (max 32 chars)(Optional)                                                                                                    |
| -pass         | (IP only) Authentication Password (max 32 chars)(Optional)                                                                                                    |
| -regexp       | (IP only) Registration Expiration (min) {10}(Optional) 1 to 255                                                                                                    |
| -regint       | (IP only) Registration Interval (sec) {30}(Optional) 1 to 50                                                                                                    |
| -dur          | (sec) {9}] (Optional) 0 to 255                                                                                                    |

# SPESQ Responder Test (spesqr)

Create a SPESQ Responder test that waits for calls from a SPESQ Director.

| Command: spes | qr                                                                                                    |
|---------------|----------------------------------------------------------------------------------------------------|
| Parameters    | spesqr [-dn] [-sn] -if [-rn] [-log] [-dir] [-resp] [-mf] [-loadtype] [-loaddelay] [-srcip] [-srcport]<br>[-srcmac] [-srcphone] [-jitter] [-siptos] [-rtptos] [-port] [-phone] [-pktsize] [-decoder] [-user] [-pass]<br>[-regexp] [-regint] [Duration (sec) {9}] |
| -dn           | destination(Optional)                                                                                                    |
| -sn           | source #(Optional)                                                                                                    |
| -if           | IF# 1 to 6                                                                                                    |
| -m            | Resource#(Optional) 1 to 255                                                                                                    |
| -log          | Log File(Optional)                                                                                                    |
| -dir          | Be Director: # times to run {0}(Optional) 0 to 999                                                                                                    |
| -resp         | Be Responder(Optional)                                                                                                    |
| -mf           | Send MF call setup digits (CAS only) {DTMF} (Optional)                                                                                                    |
| -loadtype     | Load Type (fixed or random) {fixed}(Optional)                                                                                                    |
| -loaddelay    | Load Delay (ms or ms range for 'random') {fixed: 4000 or random: [4000,10000]}(Optional) 1000 to 999999                                                                                                    |
| -srcip        | (IP only) Source IP Address(Optional)                                                                                                    |
| -srcport      | (IP only) Source IP Port {5060}(Optional) 0 to 65535                                                                                                    |
| -srcmac       | (IP only) Source MAC Address(Optional)                                                                                                    |
| -srcphone     | (IP only) Source Phone Number(Optional)                                                                                                    |
| -jitter       | (IP only) SIP Jitter Buffer Size {2}(Optional) 1 to 7                                                                                                    |
| -siptos       | (IP only) SIP ToS (8 binary digits) {0000000}(Optional)                                                                                                    |
| -rtptos       | (IP only) RTP ToS (8 binary digits) {0000000}(Optional)                                                                                                    |
| -port         | (IP only) Destination IP Port {5060}(Optional) 0 to 65535                                                                                                    |
| -phone        | (IP only) Phone Number (max 32 chars) {{Optional}                                                                                                    |
| -pktsize      | (IP only) Packet Size (ms) {20}(Optional) 10 to 40                                                                                                    |
| -decoder      | (IP only) Decoder (PCMu or PCMa) {PCMu}(Optional)                                                                                                    |
| -user         | (IP only) Authentication User Name (max 32 chars)(Optional)                                                                                                    |
| -pass         | (IP only) Authentication Password (max 32 chars)(Optional)                                                                                                    |
| -regexp       | (IP only) Registration Expiration (min) {10}(Optional) 1 to 255                                                                                                    |
| -regint       | (IP only) Registration Interval (sec) {30}(Optional) 1 to 50                                                                                                    |

#### SMOS Director Test (smosd)

#### **Purpose and Function**

The Sage Instruments Mean Opinion Score (SMOS) test provides an accurate assessment of how telephone users perceive speech quality over a live VoIP network. SMOS provides a comprehensive set of measurements that pertain to all aspects of voice quality. The SMOS test uses a robust algorithm to deliver accurate results in the presence of jitters, band limitations, and dropouts, producing both near-to-far and far-to-near measurements.

#### **SMOS Measurements**

- Clarity Mean Opinion Score (MOS)
- Effective Bandwidth % available in the 300 Hz to 3400 Hz range
- Voice Frame Slips compressive and expansive jitters in milliseconds
- Comfort Noise Level measured in dBrnC during silent period
- Gain audio level change measured in dB
- Codec Type detects and reports codec type used
- Delay round trip measured in milliseconds
- Call Completion Time completion time measured in seconds

#### Create an SMOS director test

| Command: smosd |                                                                              |  |
|----------------|------------------------------------------------------------------------------|--|
| Parameters     | smosd [-dn] [-sn] -if [-rn] [-log] [-dir] [-resp] [-mf] [Duration (sec) {9}] |  |
| -dn            | destination(Optional) Characters without whitespace                          |  |
| -sn            | source #(Optional) Characters without whitespace                             |  |
| -if            | IF# 1 to 6                                                                   |  |
| -m             | Resource#(Optional) 1 to 255                                                 |  |
| -log           | Log File(Optional) Characters without whitespace                             |  |
| -dir           | Be Director: # times to run {0}(Optional) 0 to 999                           |  |
| -resp          | Be Responder(Optional)                                                       |  |
| -mf            | Send MF call setup digits (CAS only) {DTMF}(Optional)                        |  |
| -dur           | [Duration (sec) {9}] (Optional) 0 to 255                                     |  |

SMOS stands for Sage (Instruments) Mean Opinion Score. SMOS provides an automated, fast, convenient and accurate end-to-end assessment of voice quality for any VoX applications. SMOS follows the automated responder test format and employs robust in-band telemetry and synchronization withtrue real-time processing. The test can be conveniently used in both laboratory environments as well as across a real telephone network. SMOS was developed largely out of Sage's prior experience with PSQM and PVIT. SMOS provides an accurate MOS score that truly matches human perception even in a live VoP network where certain impairments such as voice jitters (sudden delay variations or frame slips) and attenuation distortion may render other voice quality tests such as PSQM inapplicable. SMOS contains a reliable Bark-domain partial equalization along with asymmetric masking to properly account for attenuation distortion, and a robust de-jittering algorithm to remove and simultaneously measure any voice jitters (sudden delay variations). The psychoacoustic core is based on the work of Wang et al, Zwicker et al and Sage's own internal research. Besides the MOS number, SMOS also provides a set of other 'orthogonal' measurements that are vitally important in determining the overall voice quality of a network, or trouble-shooting the configuration and traffic engineering of a problematic network. These measurements are orthogonal to MOS because they are not properly reflected in the MOS number, yet they are also important indicators of the overall QoS of the network.

#### **SMOS Director Test** (continued)

| SMOS Tests            | Range                                            |
|-----------------------|--------------------------------------------------|
| Director or Responder | 1 to 12 SMOS director/responder tests can be RUN |
|                       | simultaneously on a single TDM interface.        |

#### Specifications

| SMOS Signal         |                |
|---------------------|----------------|
| Artificial Voice    | per ITU-T P.50 |
| Active Speech Level | -20 dBTLP      |

total amount of compressive jitters (positive frame slips or shortening of delays) and the total amount of expansive jitters/frame slips (lengthening of delays).

| SMOS                | Range                                            | Accuracy        |
|---------------------|--------------------------------------------------|-----------------|
| Measurement         |                                                  |                 |
| MOS                 | 1.00 to 5.00                                     | +/05            |
| Noise               | 0 to 90 dBrnC                                    | +/- 1 dB        |
| Frame Slips         | 0 to 2000 msecs                                  | +/- 1 msec      |
| Effective Bandwidth | 0.0 to 99.9%                                     | +/2%            |
| Gain                | -80 to +20 dB                                    | +/- 1 dB        |
| Delay               | 0.0 to 5000.0 msec                               | +/2 msec        |
| Codec               | See "Codec Types<br>tolerates up to<br>Detected" | 15% packet loss |

| Codec Types Detected |                                          |
|----------------------|------------------------------------------|
| SMOS Test Result     | Codec Type Description                   |
| VCD4K                | Sub-4kbs vocoders                        |
| VCD8K                | 5-8kbps vocoders                         |
| VCD16K               | 12-16kbps vocoders                       |
| ADPCM16              | 16kbps G.726 ADPCM                       |
| ADPCM24              | 24kbps G.726 ADPCM                       |
| ADPCM32              | 32kbps G.726 ADPCM                       |
| ADPCM40              | 40kbps G.726 ADPCM                       |
| ADPCM                | G.726 ADPCM with unknown data rates      |
| PCM                  | G.711 µ/A-law PCM or pure analog         |
| UNSURE               | Distortion prevents codec type detection |

| SMOS Test<br>Parameters | Range              | Default    |
|-------------------------|--------------------|------------|
| Test Duration           | 3 to 60 seconds    | 10 seconds |
| Send TLP                | -30.0 to +10.0 dBm | 0.0 dBm    |
| Receive TLP             | -30.0 to +10.0 dBm | 0.0 dBm    |

SMOS measures an objective Mean-Opinion-Score between 1 and 5. 5 means perfect and 1 means the worst. For all practical measurements, the upper limit of MOS will be between 4.5 and 4.6.

A MOS number between 3.0 to 4.0 is considered to be communication quality (intelligible but unnatural, or could be annoying and lack of speaker recognition etc). A MOS number below 3.0 is unacceptable for voice communication. In a typical VoP (Voiceover-Packet) network, the measured MOS number largely reflects speech degradation caused by the following likely impairments:

- 1. Lossy voice coder compression.
- 2. Packet loss and voice clipping.
- 3. Voice jitters in active voice period.
- 4. Interference signal and noise.
- 5. Excessive attenuation distortion.

#### Example:

Create a smosd test director that runs 10 times on interface 4 resource 14,calls 234-234-8873, and logs the results to smos.csv: smosd -dir 10 -if 4 -rn 14 -dn 2342348873 -log smos.csv

#### SMOS Responder Test (smosr) Purpose and Function

The Sage Instruments Mean Opinion Score (SMOS) test provides an accurate assessment of how telephone users perceive speech quality over a live VoP network. SMOS provides a comprehensive set of measurements that pertain to all aspects of voice quality. The SMOS test uses a robust algorithm to deliver accurate results in the presence of jitters, band limitations, and dropouts, producing both near-to-far and far-to-near measurements.

Create a SMOS Responder test that waits for calls a SMOS Director.

| Command: <b>Smosr</b> |                                                         |  |
|-----------------------|---------------------------------------------------------|--|
| Parameters            | smosr [-dn] [-sn] -if [-rn] [-log] [-dir] [-resp] [-mf] |  |
| -dn                   | destination(Optional) Characters without whitespace     |  |
| -sn                   | source #(Optional) Characters without whitespace        |  |
| -if                   | IF# 1 to 6                                              |  |
| -m                    | Resource#(Optional) 1 to 255                            |  |
| -log                  | Log File(Optional) Characters without whitespace        |  |
| -dir                  | Be Director: # times to run {0}(Optional) 0 to 999      |  |
| -resp                 | Be Responder(Optional)                                  |  |
| -mf                   | Send MF call setup digits (CAS only) {DTMF}(Optional)   |  |

Note: After Configuration is complete enter the command [start] . To view results of the SMOS Responder test configure the same channel on a different PCM for a SMOS Director test. See director side for results.

#### Example:

Create a SMOS responder that answers incoming calls on interface #1 resources 1-5: *smosr -if 1 -rn 1-5* 

#### Send/Measure Tone Test (smtone)

Sage's Send/Measure Tone is a test feature that enables sending and receiving a user specified tone. Send/Measure tone is useful in measuring the difference in level from sending to receiving end-to-end points. The tone level can be observed via the spectrum analyzer.

#### **Specifications**

#### **Tone Test Transmit**

Composite Level: -40 to 0 dBm Individual Tones: Level: -13.6 dB below composite level Flatness:  $\pm 0.2$  dB Frequencies: 203.125-3640.625 Hz in 156.25 Hz steps,  $\pm 10$  ppm Phase per IEEE 743  $\pm 0.25\infty$ Peak to RMS Ratio 8.79

#### **Tone Test Receive**

Range:-40 dBm to -6 dBm Accuracy: ±0.2 dB

#### Create a Send/Measure Tone tesst

| Command: smtone |                                                                                      |
|-----------------|--------------------------------------------------------------------------------------|
| Parameters      | smtone [-dn] [-sn] -if [-rn] [-log] [-dir] [-resp] [-mf] [-dur] [Tx Freq] [Tx Level] |
| -dn             | destination(Optional)                                                                |
| -sn             | source #(Optional)                                                                   |
| -if             | IF# 1 to 6                                                                           |
| -m              | Resource#(Optional) 1 to 255                                                         |
| -log            | Log File(Optional)                                                                   |
| -dir            | Be Director: # times to run {0}(Optional) 0 to 999                                   |
| -resp           | Be Responder(Optional)                                                               |
| -mf             | Send MF call setup digits (CAS only) {DTMF}(Optional)                                |
| -dur            | Test Duration(s) {0}(Optional) 0 to 86400                                            |
| Tx Freq         | [Tx Freq] (Optional) 20 to 3980                                                      |
| Tx Level        | [Tx Level] (Optional) -60 to 3                                                       |

#### **Examples:**

Create a smtone responder on interface #2, resource #3 that answers a call, sends a tone at 1004Hz at -12 dBm until the far end hangs up. *smtone -if 2 -rn 3 -resp 1004 -12* 

Create a smtone responder on interface #2, resource #3 that answers a call, sends a tone at 1004Hz at -12 dBm for 20 seconds and then hangs up. *smtone -if 2 -rn 3 -resp -dur 20 1004 -12* 

Create a smtone director on the first available resource of interface #1 that calls '831-761-1000', sends tone for 12 seconds at 440Hz, -3 dBm and logs any measured (returned) tone to mtone.log. smtone -if 1 -dn 8317611000 -dur 12 -log mtone.log 440 -3

Create a smtone director on the first available resource of interface #1 that calls '831-761-1000' and logs any measured tone to mtone.log for 12 seconds. No tone sent. smtone -if 1 -dn 8317611000 -dur 12 -log mtone.log

#### 10x Director Test (10xd)

#### **Purpose and Function**

An implementation of the 100, 102, & 105 tests described in the AT&T 'Compatibiliy Bulletin No. 106' (aka CB106) of December, 1981. The standard 105 test includes the following 9 individual user selectable tests:

- 1. Loss at 1004 Hz with 0 dBm TX level
- 2. Loss at 404 Hz with -16 dBm TX level (a 'gain/slope' test)
- 3. Loss at 1004 Hz with -16 dBm TX level (a 'gain/slope' test)
- 4. Loss at 2804 Hz with -16 dBm TX level (a 'gain/slope' test)
- 5. C-message filter-weighted noise measurement.
- 6. C-message filter-weighted and tone-notched noise measurement.
- 7. ERL: echo return loss
- 8. SRL: singing return loss
- 9. SRH: singing return loss high

At least one test MUST be specified in 105 Mode. Type 100 & 102 directors will ignore any selected tests, performing as dictated by CB106: Type 100 measures loss, C-notch, Cmsg, ERL, SRL and SRH Type 102 mesures (repeatedly) loss, C-notch and Cmsg.

A parameter is provided to adjust the director-responder communication (telemetry) level in the presence excessive gain or attenuation. Also, to inter-operate with responder implementations that are slow to receive subsequent commands, a parameter is exposed to alter the inter-test delay.

Note that due to the required telemetry, results from the far end have the following constraints:

#### C-Message: >= 15 bBrnC C-Notch: >= 34 dBrnC ERL, SRL, SRH: <= 40 dB

In the interests of compatibility & consistency the near end results impose the same constraints, even though our modern precision measurement equipment can do much better.

**10x Director Test** (continued on next page)

### **10x Director Test** (continued)

Create a 100, 102, or 105 Director Test.

| Command: 10xd |                                                                                                    |
|---------------|----------------------------------------------------------------------------------------------------|
| Parameters    | 10xd [-dn] [-sn] -if [-rn] [-log] [-dir] [-resp] [-mf] [-all] [-gsl] [-loss01004] [-loss404] [-loss1004] [-<br>loss2804] [-cmsg] [-cnotch] [-erl] [-srl] [-srh] [-comlvl] [-pause] [-t100] [-t102] |
| -dn           | destination(Optional) Characters without whitespace                                                                                                    |
| -sn           | source #(Optional) Characters without whitespace                                                                                                    |
| -if           | IF# 1 to 6                                                                                                    |
| -m            | Resource#(Optional) 1 to 255                                                                                                    |
| -log          | Log File(Optional) Characters without whitespace                                                                                                    |
| -dir          | Be Director: # times to run {0}(Optional) 0 to 999                                                                                                    |
| -resp         | Be Responder(Optional)                                                                                                    |
| -mf           | Send MF call setup digits (CAS only) {DTMF}(Optional)                                                                                                    |
| -all          | Perform All Tests(Optional)                                                                                                    |
| -gsl          | Perform Gain/Slope Tests(Optional)                                                                                                    |
| -loss01004    | Perform Loss 1004Hz 0 dBm(Optional)                                                                                                    |
| -loss404      | Perform Loss 404Hz -16 dBm(Optional)                                                                                                    |
| -loss1004     | Perform Loss 1004Hz -16 dBm(Optional)                                                                                                    |
| -loss2804     | Perform Loss 2804Hz -16 dBm(Optional)                                                                                                    |
| -cmsg         | Perform C-message noise(Optional)                                                                                                    |
| -cnotch       | Perform C-notch noise(Optional)                                                                                                    |
| -erl          | Perform ERL(Optional)                                                                                                    |
| -srl          | Perform SRL(Optional)                                                                                                    |
| -srh          | Perform SRH(Optional)                                                                                                    |
| -comlvl       | Comm Level (dB) {-10}(Optional) -20 to 0                                                                                                    |
| -pause        | Inter-Test pause (ms) {100}(Optional) 10 to 1000                                                                                                    |
| -t100         | 100-type Director {105}(Optional)                                                                                                    |
| -t102         | 102-type Director {105}(Optional)                                                                                                    |

#### Examples:

Start a 105 Test to destination #332-2345 and run all nine tests on resource #2 of interface #1:

10xd -if 1 -rn 2 -dn 3322345 -all

#### **10x Responder Test**

#### **Purpose and Function**

An implementation of the 105 tests described in the AT&T 'Compatibiliy Bulletin No. 106' (aka CB106) of December, 1981. Also, implements type 100, 102, 108 responders.

The standard 105 test includes the following 9 individual tests:

- 1. Loss at 1004 Hz with 0 dBm TX level
- 2. Loss at 404 Hz with -16 dBm TX level
- 3. Loss at 1004 Hz with -16 dBm TX level
- 4. Loss at 2804 Hz with -16 dBm TX level
- 5. C-message filter-weighted noise measurement.
- 6. C-message filter-weighted and tone-notched noise measurement.
- 7. ERL: echo return loss
- 8. SRL: singing return loss
- 9. SRH: singing return loss high

The 100-type responder transmits 1004 Hz for 5.5 seconds, the becomes a quiet termination. The 102-type responder transmits 1004 Hz at 0 dBm, 9 seconds on, 1 second off. The 108-type responder is a loopback.

A parameter is provided to adjust the director-responder communication (telemetry) level in the presence excessive gain or attenuation. Also, to inter-operate with director implementations that are slow to receive results, a parameter is exposed to delay sending the results back.

Note that due to the required telemetry, results from the far end have the following constraints:

#### C-Message: >= 15 bBrnC C-Notch: >= 34 dBrnC ERL, SRL, SRH: <= 40 dB

In the interests of compatibility & consistency the near end results impose the same constraints, even though our modern precision measurement equipment can do much better.

**10x Responder Test** (continued on next page)

#### **10x Responder Test** (continued)

| Command: 10xr |                                                                                                    |
|---------------|----------------------------------------------------------------------------------------------------|
| Parameters    | 10xr [-dn] [-sn] -if [-rn] [-log] [-dir] [-resp] [-mf] [-t100] [-t102] [-t108] [-comlvl] [-pause] [-tptdur]<br>[-dur] |
| -dn           | destination(Optional) Characters without whitespace                                                                   |
| -sn           | source #(Optional) Characters without whitespace                                                                      |
| -if           | IF# 1 to 6                                                                                                    |
| -m            | Resource#(Optional) 1 to 255                                                                                          |
| -log          | Log File(Optional) Characters without whitespace                                                                      |
| -dir          | Be Director: # times to run {0}(Optional) 0 to 999                                                                    |
| -resp         | Be Responder(Optional)                                                                                                |
| -mf           | Send MF call setup digits (CAS only) {DTMF}(Optional)                                                                 |
| -t100         | 100-type Responder {105}(Optional)                                                                                    |
| -t102         | 102-type Responder {105}(Optional)                                                                                    |
| -t108         | 108-type Responder {105}(Optional)                                                                                    |
| -comlvl       | Comm Level (dB) {-10}(Optional) -20 to 0                                                                              |
| -pause        | Results pause (ms) {100}(Optional) 10 to 1000                                                                         |
| -tptdur       | Sent TPT Duration (ms) {1500}(Optional) 1000 to 5000                                                                  |
| -dur          | Test Duration (sec) {0(forever)}(Optional) 0 to 1000                                                                  |

#### Create a 100, 102, 105 (default), or 108 Responder Test.

### Example:

Start a 105 Responder on resource #2 of interface #1:

10Xr -if 1 -rn 2

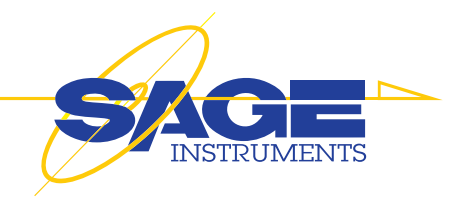

# **966R Warranty**

# **Product Warranty**

Sage Instruments products are warranted to be free from defects in materials or workmanship for a period of one year from the date of shipment. Sage Instruments further warrants that each product will execute its software programming instructions. During the one year warranty period, Sage will, at its option and expense, either repair or replace products which prove to be defective.

# **Limitation Of Warranty**

This warranty does not cover repairs for damages from accident, misuse (including modification to or addition of software), tampering, improper maintenance, repair by anyone not authorized by Sage Instruments, or shipment in unapproved packaging. Outof-warranty repairs performed by Sage Instruments are billed to the customer. Sage Instruments does not warrant that the operation of its products will be continuous or error free.

# **Exclusive Remedies**

The remedies provided in this warranty are available exclusively to the original buyer of the Sage Instruments product. Sage Instruments is not liable for consequential damages or damages to any party other than the original buyer. Sage Instruments specifically disclaims any implied warranty of merchantability or fitness for a particular purpose. No other warranty is expressed or implied.

# **Repaired Products Warranty**

Sage Instruments products that are repaired during the initial one year warranty period by Sage Instruments or its authorized representative are further warranted for a period of 90 days from the date of shipment from the repair facility. All out-of-warranty repairs performed by Sage Instruments are warranted for a period of 90 days.

# **Shipping Instructions**

To exercise the Sage Instruments warranty, contact a Sage Instruments customer service representative and obtain a returned material authorization number RNA). Include a detailed description of the problem and the conditions and circumstances under which the symptoms occurred. Ship the product in its original packaging, or in packaging approved by Sage Instruments. If unapproved packaging is used, this warranty is void. Shipping charges, duties, and taxes must be prepaid. Return shipping to the customer is paid by Sage Instruments.

#### Sage Instruments

240 Airport Blvd. Freedom, CA 95019 (831) 761-1000

© Sage Instruments 2006, Draft, Ver. 2.0. 8.15.06